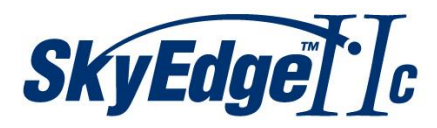

# **CPE Installation and Pointing**

User Guide

July 2013 Revision Number 1.1

Document Number: DC-002966(D)

# Notice

This document contains information proprietary to Gilat Satellite Networks Ltd. and its affiliates and may not be reproduced in whole or in part without the express written consent of Gilat Satellite Networks Ltd. The disclosure by Gilat Satellite Networks Ltd. of information contained herein does not constitute any license or authorization to use or disclose the information, ideas or concepts presented. The contents of this document are subject to change without prior notice.

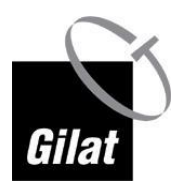

# Contents

| Chapter 1: Introduction                        | 5  |
|------------------------------------------------|----|
| Overview                                       | 5  |
| Document Conventions                           | 6  |
| Terms of Direction                             | 6  |
| How to Use This Manual and Kit                 |    |
|                                                |    |
| Chapter 2: Safety                              |    |
| Warnings                                       | 8  |
| Cautions                                       | 9  |
| Notices                                        | 9  |
| Chapter 3: Box Contents                        | 11 |
| What's in the Box                              |    |
| Packing List                                   |    |
| Dish Assembly Box                              |    |
| Modem Packaging Box                            |    |
| Transceiver Packaging Box                      |    |
| Hardware Bag                                   |    |
| Documentation Bag                              |    |
| What's Not in the Box                          |    |
| Tools                                          |    |
| Pointing Data                                  | 19 |
| Chapter 4: Installing Equipment                |    |
| Selecting Dish Location                        | 21 |
| Installing Pole                                |    |
| Installing Dish                                |    |
| Assembling Back Bracket with Az/EI             |    |
| Mounting Az/EI on Pole                         | 24 |
| Setting Nominal Elevation                      |    |
| Mounting Reflector                             |    |
| Attaching Boom Arm to Back Bracket             | 31 |
| Assembling Transceiver Bracket and Transceiver |    |
| Assembling Transceiver Bracket on Boom Arm     |    |
| Threading RF Cables Through the Boom           |    |
| Connecting Cables to Transceiver               | 35 |
| Grounding Transceiver                          | 35 |
| Setting Nominal Skew                           |    |
| Setting Nominal Azimuth                        | 37 |
| Threading the Cables into House                |    |
| Assembling Indoor Connectors                   | 40 |

| Chapter 5: Modem Configuration                           | 43 |
|----------------------------------------------------------|----|
| Choosing Installation Time                               |    |
| Installing and Connecting Modem                          | 43 |
| Connecting RF Cables to Modem                            | 44 |
| Connecting Modem to Power Adapter                        | 45 |
| Connecting Modem to PC                                   | 45 |
| Supported Operating Systems and Browsers                 | 45 |
| Configuring Computer                                     | 46 |
| Entering Installation Parameters                         | 52 |
| Dish Pointing Preparation                                | 53 |
| Dish Pointing                                            | 54 |
| Modem Installation                                       | 60 |
| Dish Repointing                                          | 64 |
| Appendix A: Dish Pointing Smartphone Applications        | 65 |
| Appendix B: System Monitoring                            | 67 |
| Status                                                   | 67 |
| Information                                              | 67 |
| Diagnostics                                              | 67 |
| Installation Log                                         | 67 |
| CPE Self-Test                                            | 68 |
| Technician                                               | 70 |
| Appendix C: List of Acronyms                             | 71 |
| Appendix D: Error Messages                               | 73 |
| Appendix E: Troubleshooting                              | 75 |
| Elevation/Azimuth Screw Is not Moving                    | 75 |
| Modem LEDs Are not On                                    | 75 |
| I Cannot Connect to Modem                                |    |
| During Installation, Web Page Freezes                    | 76 |
| Transceiver Emits No Sounds                              |    |
| I Cannot Lock Onto Satellite                             |    |
| I Am Experiencing a Deterioration of Service             | 77 |
| I Cannot Obtain Peak Tone                                | 77 |
| Appendix F: (Optional) TV Reception Kit                  |    |
| Kit Contents                                             |    |
| Assembling TV Kit                                        | 80 |
| Appendix G: FAQs                                         |    |
| What download/upload speeds can I achieve?               | 83 |
| Is there any dangerous radiation?                        | 83 |
| Can I buy another modem and put splitters on the cables? |    |

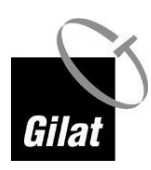

#### Overview

| Can I add a wireless router or an Ethernet switch behind the modem? | 83 |
|---------------------------------------------------------------------|----|
| Can weather conditions affect modem reception?                      | 83 |
| Are any Internet ports/addresses blocked?                           |    |
| Can I watch movies online?                                          |    |
| Do I need authorization to install satellite dish?                  |    |
| What do I do if I cannot find installation CD/equipment, etc.?      |    |
| What do I do if some of the equipment is damaged?                   |    |
| What are the best conditions for dish installation?                 | 84 |
|                                                                     |    |

Index 85

# **Chapter 1: Introduction**

#### In This Chapter

| Overview                       | 5 |
|--------------------------------|---|
| Document Conventions           | 6 |
| Terms of Direction             | 6 |
| How to Use This Manual and Kit | 7 |

## **Overview**

Congratulations on purchasing a Gilat's broadband Internet-over-Ka satellite kit.

By following a few simple steps, you will assemble a satellite dish and point it to a satellite orbiting 36,000 km above earth. Once the dish has been pointed successfully, the modem will log on to the system. During the logon procedure, the system will automatically determine whether the dish has been pointed accurately enough.

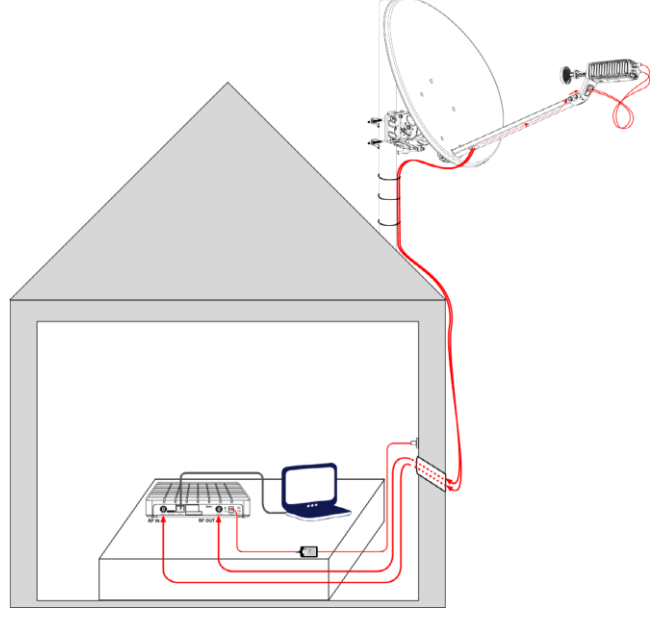

Figure 1: System Overview

Once pointing quality has been approved, Internet access will be available as per the service package ordered. The Internet connectivity provided over satellite is identical to terrestrial Internet: it enables you to surf the Web, view online movies, chat with friends, etc. The Internet connection enables you to connect to Web sites or other computers that are not necessarily connected to the Internet over satellite.

Enjoy!

## **Document Conventions**

| This symbol means "Danger!"<br>It is used to describe a situation that can cause bodily injury. Before<br>working with any equipment, know the hazards involved and how to prevent<br>accidents. |
|----------------------------------------------------------------------------------------------------|
| This symbol means "Be careful!"<br>In this situation, damage can be caused to equipment or data can be lost.                                                                                     |

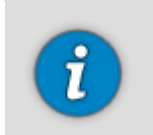

This symbol means "Take note!" Notes contain helpful suggestions and explanations.

# **Terms of Direction**

Throughout this document, you will encounter terms like "forward" and "backwards", "up" and "down".

The illustration below explains them.

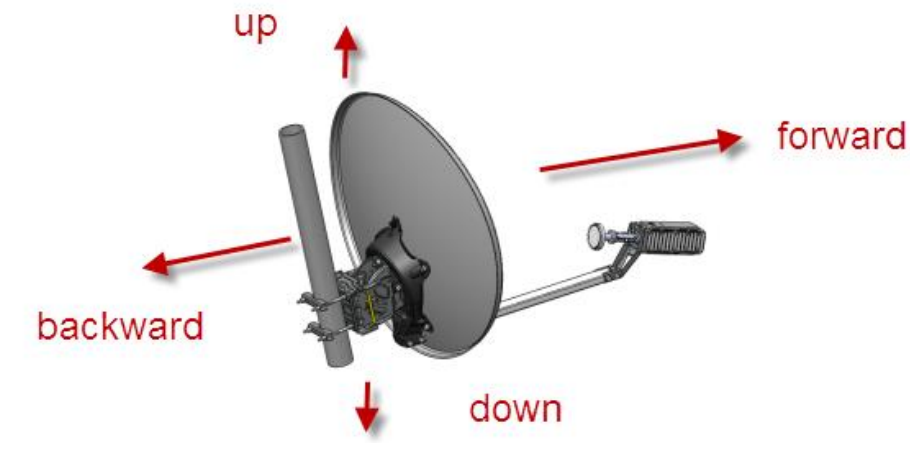

Figure 2: Directions

How to Use This Manual and Kit

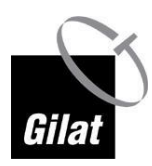

# How to Use This Manual and Kit

We recommend using the kit in the following order:

- Read the manual
- Watch the installation video CD
- Start the installation

# **Chapter 2: Safety**

## Warnings

# Please read all operating instructions and safety precautions in this manual prior to any installation works.

Install the modem, dish, and wiring according to national and local regulations issued by authorities.

Mount the dish on a properly anchored pole or bracket, capable of bearing the dish weight and wind load.

Use the anchoring material and method suitable to the structure and mechanical properties of surface. Different types of walls and roofs may need different types of anchors for mounting dish pole. Consult with a licensed constructor if in any doubt.

When working where there is a risk of falling from heights follow and maintain safety regulations for work at height:

- Use a proper elevating work platform, scaffold, or ladder of proper design and weight rate. Install and use fall-arrest system.
- Wear protective clothing such as footwear that minimizes the risk of slipping, wear safety helmet well secured to head so that it remains in place should the person fall.

Postpone installation to avoid work in bad weather conditions, when rain may make surfaces slippery, when windblasts might impose unexpected forces on dish, when there is a risk of thunderstorm, or when it is too dark.

During installation, tightly secure all parts to avoid potential danger to persons and surroundings.

Restrict access to area near or below working place.

For safety reasons, work and install the dish at a safe distance from power lines.

To conform to the law, the installer must follow IEC 60728-11 – Cable networks for television signals, sound signals, and interactive services – Part 11: Safety.

Consult with a licensed electrician if in doubt.

With reference to standard IEC 60728-11, according to risk assessment per site conditions - select proper method and install proper means of protection, such as air terminal, down-conductor, grounding system, equipotential bonding conductors, Surge Protection Devices on alternating current power and on Ethernet lines.

Before installing the modem, make sure that your electrical outlet is properly wired and your computer equipment is properly grounded.

RF Radiation Hazard: The transmitting equipment on dish is capable of generating RF electromagnetic field. Keep the space between feed horn and reflector (the radiation beam) clear: do not enter the radiation beam of the dish reflector when the modem is powered and connected to the transmitter.

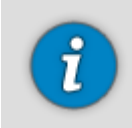

Note that during the pointing procedure the transmitter is powered down, therefore there is no reason for concern during installation.

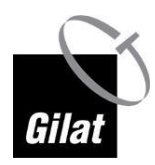

Different types of power cords may be used for connections to the electrical outlet. Use only a main line cord that complies with safety requirements of the country of use.

Do not use power cord if damaged.

Connect the power cord to a properly grounded three-prong alternating current outlet only. Do not use adapter plugs. Do not remove the grounding prong from the plug.

To prevent electrical shock, fully insert the power plug into power outlet with no part of the prongs exposed.

To prevent fire or shock hazard, do not expose the modem to rain or moisture. Do not expose to dripping or splashing and do not place liquid filled objects on the modem.

## Cautions

To prevent overheating, do not block the ventilation holes on the top surface of the modem. Do not stack the modem on top of or below other electronic devices. Do not place the modem in location subjected to direct sun light. Do not place the modem near heat sources. When the modem is placed in an enclosure or cabinet - provide proper ventilation.

Only use the power supply provided with the modem. Using a different power supply might damage the equipment.

Do not connect or disconnect coaxial cables when the modem is powered. DC voltages are present on the coaxial connectors.

To avoid damage by static electricity, disconnect or re-connect the Ethernet cable from the modem or from computer only when the modem is connected to power adapter and to alternating current outlet. When connected to wall alternating current outlet via power supply, the modem is well discharged from static electricity.

To minimize faults of cables disconnection, mount the modem in permanent location and final position, not expected to be moved or re-positioned in the future. Coaxial cables might disconnect from connectors if subjected to mechanical movements.

To avoid equipment damage, only wipe the unit with a clean, dry cloth, never use fluids, chemicals, or spray cleaners directly.

The system has no user-serviceable parts. Do not attempt to open and service the product by yourself: this will void the product's warranty. Do not perform any actions other than those contained in the installation and troubleshooting instructions. Refer all servicing to qualified service professionals.

## **Notices**

To ensure regulatory and safety compliance, use and properly install the provided power and coaxial cables – or equivalent only - which conform to the specifications within this manual.

In some countries, authorization is needed for installing satellite dish. Consult with your local authorities if in any doubt.

# **Chapter 3: Box Contents**

#### In This Section

| What's in the Box     | 11 |
|-----------------------|----|
| Packing List          | 13 |
| What's Not in the Box | 18 |

## What's in the Box

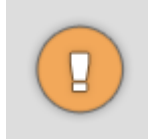

It is important to open the box in a suitable location to ensure the modem is not exposed to excessive humidity and/or extreme temperatures.

To inspect the contents of the box:

1. Open the box.

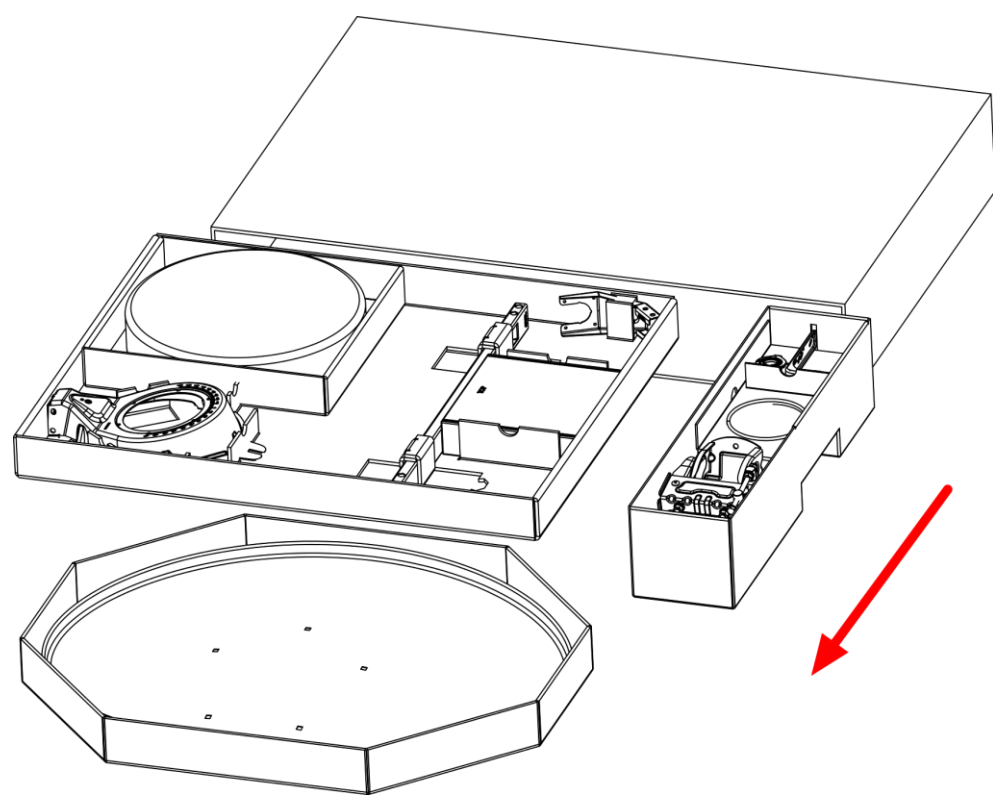

Figure 3: Opening the Box

2. Compare the contents of the box with the packing list.

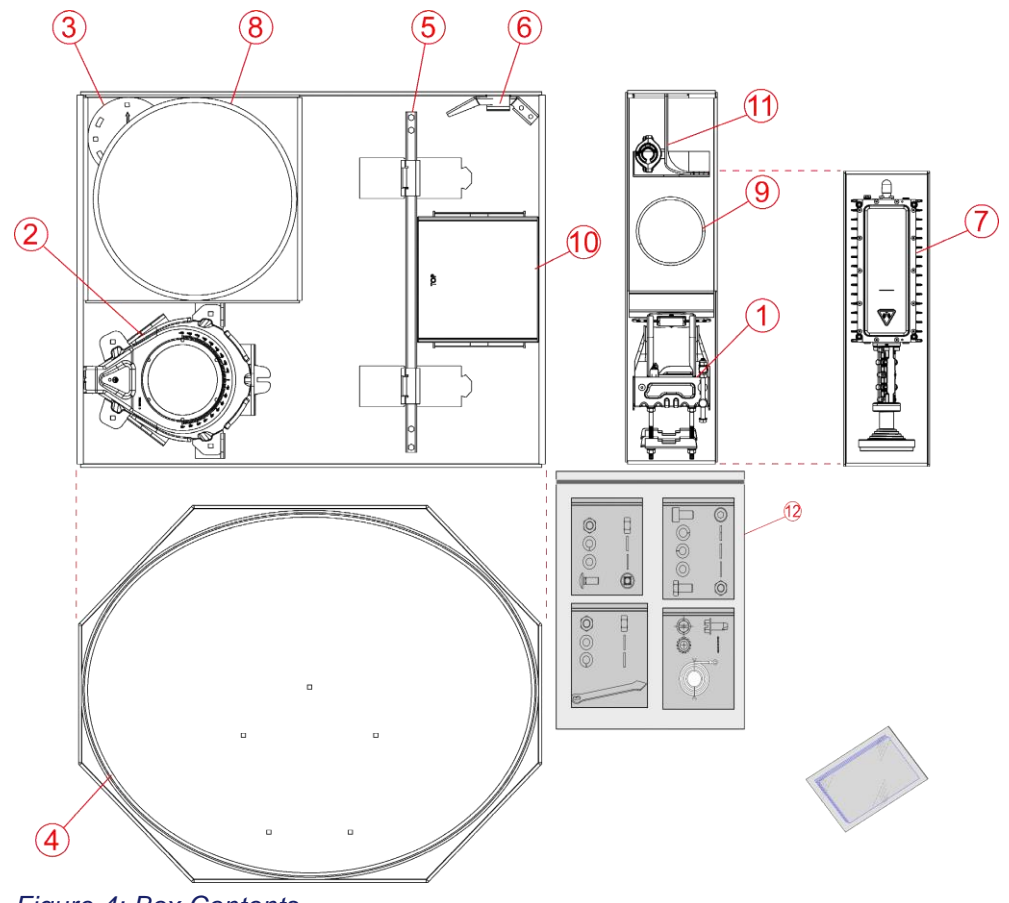

Figure 4: Box Contents

The box must contain the following kit components:

| #  | Description                               |
|----|-------------------------------------------|
| 1  | Az/El with clamps                         |
| 2  | Back bracket                              |
| 3  | Skew plate                                |
| 4  | Reflector                                 |
| 5  | Boom arm                                  |
| 6  | Transceiver bracket                       |
| 7  | Transceiver                               |
| 8  | RF cables and F-connectors                |
| 9  | Grounding cable bag                       |
| 10 | Modem box                                 |
| 11 | TV Receiver Bracket/Holder Kit (optional) |
| 12 | Hardware Bag                              |
| 13 | Documentation Bag                         |

3. Compare the contents of the box with the Packing List (on page 13).

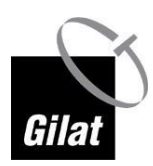

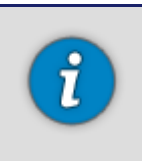

If something is missing/damaged/wrong, contact your supplier.

4. Set aside the modem box for later use.

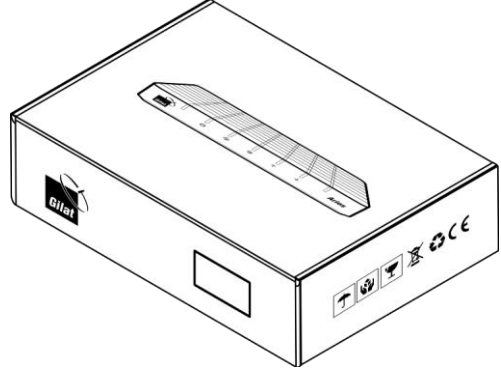

Figure 5: Modem Box

5. Put the rest of the components back into the kit box to make it easy to transport to the dish installation location.

# **Packing List**

### **Dish Assembly Box**

| # | Item                   | Quantity | Image |
|---|------------------------|----------|-------|
| 1 | RF Cable (SIAM)<br>30M | 1        |       |

| # | Item                   | Quantity | Image |
|---|------------------------|----------|-------|
| 2 | Reflector              | 1        |       |
| 3 | Boom arm               | 1        |       |
| 4 | Transceiver<br>bracket | 1        |       |
| 5 | Back bracket           | 1        |       |

Packing List

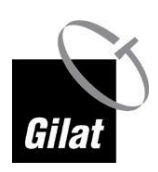

| #  | Item                                          | Quantity             | Image |
|----|-----------------------------------------------|----------------------|-------|
| 6  | Az/El<br>(assembled -<br>with pole<br>clamps) | 1                    |       |
| 7  | Skew plate                                    | 1                    |       |
| 8  | Hardware bag                                  | 1 set - see<br>below |       |
| 9  | Documentation<br>bag                          | 1 set - see<br>below |       |
| 10 | Modem<br>packaging box                        | 1 set - see<br>below |       |
| 11 | Transceiver<br>packaging box                  | 1 set - see<br>below |       |

## Modem Packaging Box

4 5

| # | Item                     | Quantity |
|---|--------------------------|----------|
| 1 | SkyEdge II-c Aries modem | 1        |
| 2 | Power adapter            | 1        |
| 3 | Power cable              | 1        |
| 4 | LAN Cable                | 1        |

F-connector

2

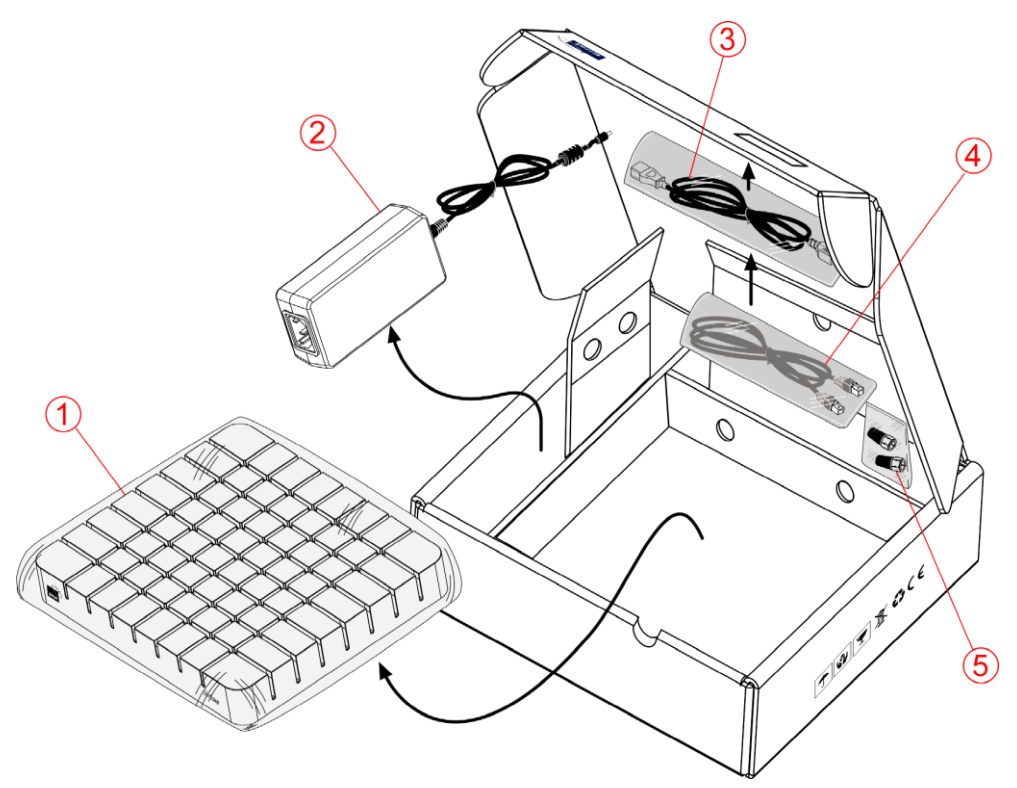

Figure 6: Modem Box

## **Transceiver Packaging Box**

The box includes the following items:

| # | Item                                | Quantity |
|---|-------------------------------------|----------|
| 1 | Transceiver with Feed and Polarizer | 1        |
| 2 | Grounding screw                     | 1        |
| 3 | Allen key                           | 1        |

Packing List

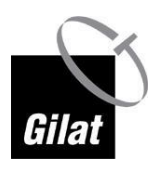

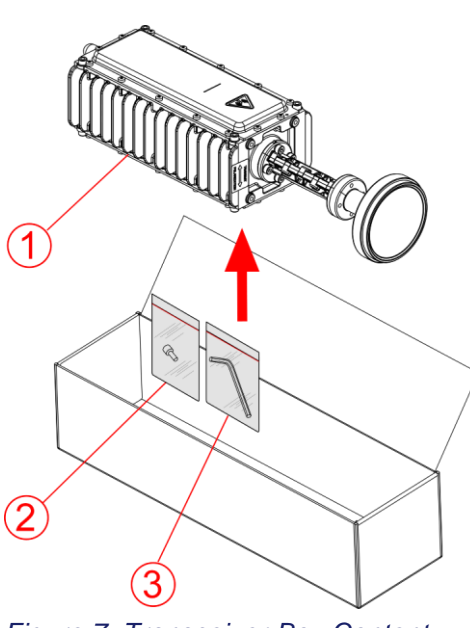

Figure 7: Transceiver Box Content

### Hardware Bag

The bag includes the following items:

#### **Dish Assembly Kit**

| # | Item          | Description                                     | Quantity |
|---|---------------|-------------------------------------------------|----------|
| 1 | Bolt M8X20    | Carriage bolt - short neck,<br>M8x1.25mm thread | 9        |
| 2 | Spring Washer | for 8-mm bolt                                   | 9        |
| 3 | Flat Washer   | for 8-mm bolt                                   | 9        |
| 4 | Nut           | Hex M8X1.25                                     | 9        |

### **Mounting Kit**

| # | Item  | Description            | Quantity |
|---|-------|------------------------|----------|
| 1 | Arrow | Elevation offset arrow | 1        |

### Transceiver / Boom Arm Assembly Kit

| # | Item   | Description               | Quantity |
|---|--------|---------------------------|----------|
| 1 | Screw  | Hex socket head cap screw | 4        |
| 2 | Washer | Spring washer M4          | 4        |
| 3 | Screw  | Hex head screw M8         | 8        |
| 4 | Washer | Flat washer M8            | 8        |
| 5 | Washer | Spring washer M8          | 8        |

| # | Item   | Description                             | Quantity |
|---|--------|-----------------------------------------|----------|
| 1 | Screw  | Hex head tapping screw,<br>1/4-20 x 5/8 | 1        |
| 2 | Washer | Ext tooth lock washer 1/4"              | 1        |
| 3 | Wire   | Grounding wire                          | 1        |

#### **Grounding Kit**

#### **Documentation Bag**

The box includes the following items:

| # | Item        | Quantity |
|---|-------------|----------|
| 1 | CD          | 1        |
| 2 | Quick Guide | 1        |

## What's Not in the Box

What you need to provide:

- A Leveled Pole
- Tools for the installation
- Pointing Data

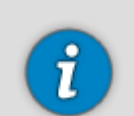

If you are planning to use the dish for satellite TV reception, you will also need a **TV** bracket.

#### Tools

Tools required for the installation of the satellite dish:

- A spanner (wrench): open and closed hexagonal metric 13 mm (preferably ratchet type)
- A flat-blade screwdriver
- (Optional) A Phillips type screwdriver
- A compass
- A cable cutter
- A ruler (10-30 cm)
- Cable wraps / ties

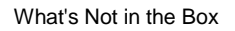

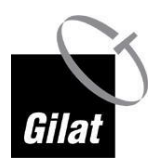

### **Pointing Data**

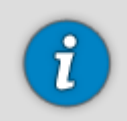

The invoice contains important data necessary for successful installation. Do not start the installation unless you have the invoice with all the data (see below).

Pointing data (appears in the invoice):

- Satellite name
- Elevation value
- Azimuth value
- Skew value
- Location code
- RF Cluster code

# **Chapter 4: Installing Equipment**

#### In This Section

| Selecting Dish Location | 21 |
|-------------------------|----|
| Installing Pole         | 22 |
| Installing Dish         | 22 |
| •                       |    |

# **Selecting Dish Location**

Determine the suitable location for your satellite dish.

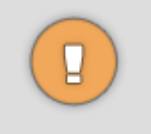

Selecting a suitable outdoor location with a clear view towards the satellite is very important: obstructions (e.g., buildings or trees) may affect the signal strength.

The cable is 30 m long. The distance between the satellite dish and the modem location should not exceed this distance.

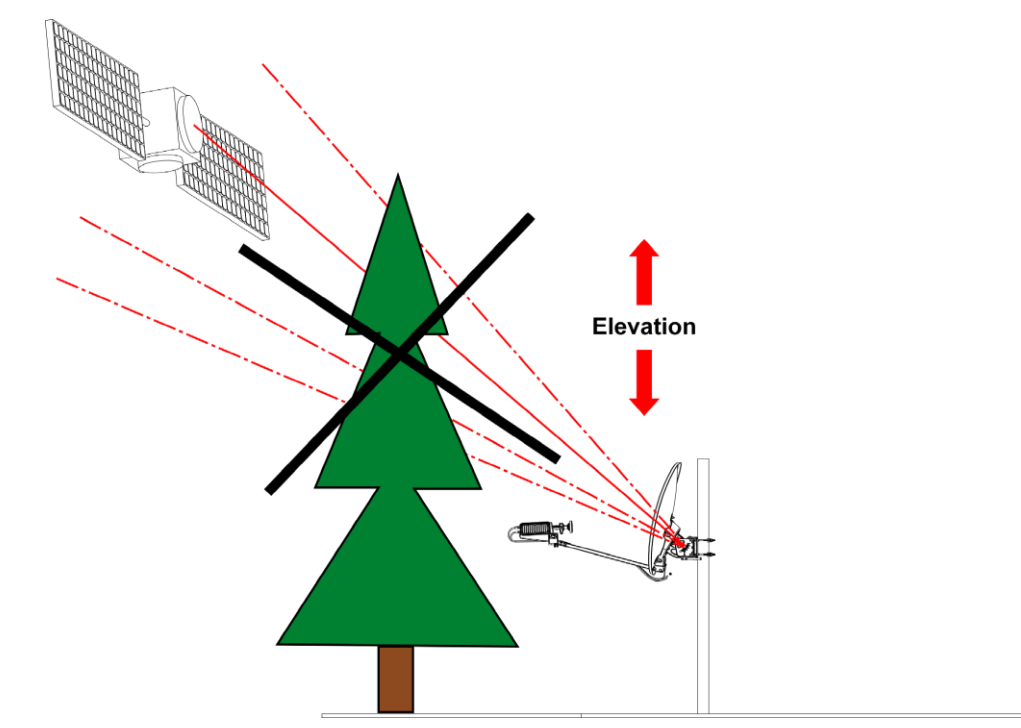

Figure 8: Unsuitable Location 1

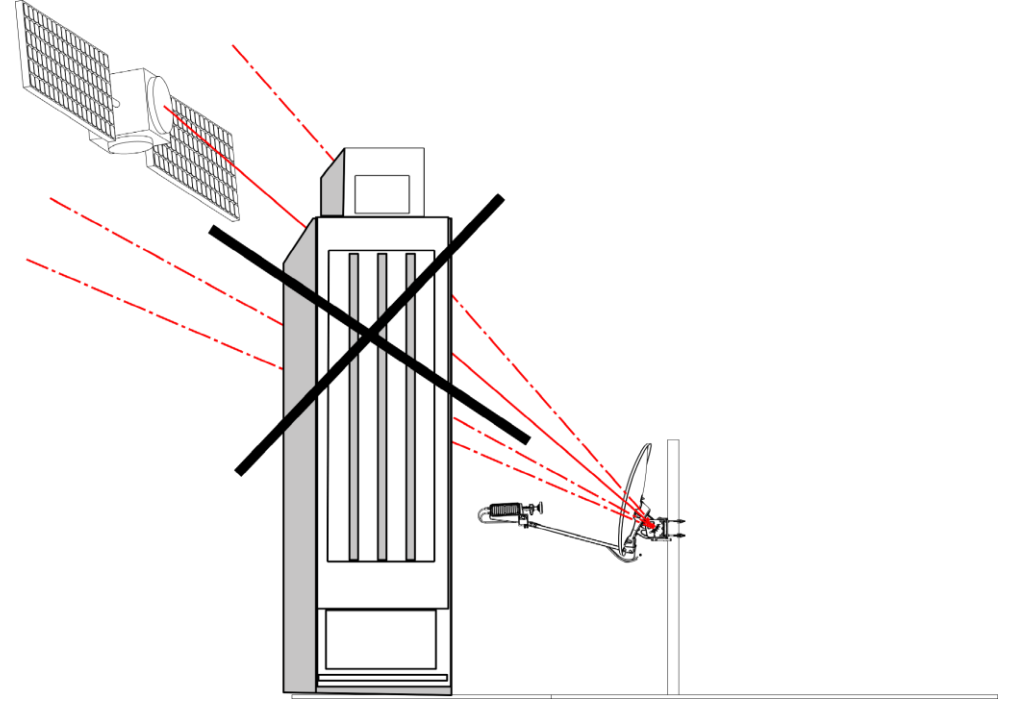

Figure 9: Unsuitable Location 2

For information on how to select dish location using a smartphone application, refer to Dish Pointing Smartphone Applications (on page 65).

## **Installing Pole**

When installing the pole for the dish, follow these guidelines:

- The pole diameter must be between 45 and 70 mm.
- The pole must be installed on a solid base.

Mechanical forces to be considered:

- The wind load of the dish is 495 N at pressure of 800 N/m<sup>2</sup> according to EN 60728-11.
- The maximum bending moment of the mounting mast (1000mm high) at the fixing point is 495 NM.
- The rotational stiffness of the dish mount shall be better than 0.02° at operational wind speed of 70 km/h.

## **Installing Dish**

Bring the kit box with its contents to the place where you have installed the pole, and spread out the components of the dish and transceiver for assembly and outdoor installation.

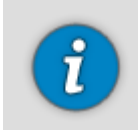

Tip: Leave the box containing the modem indoors.

The box is shown in the Figure below.

Installing Dish

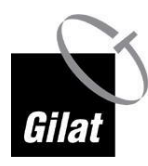

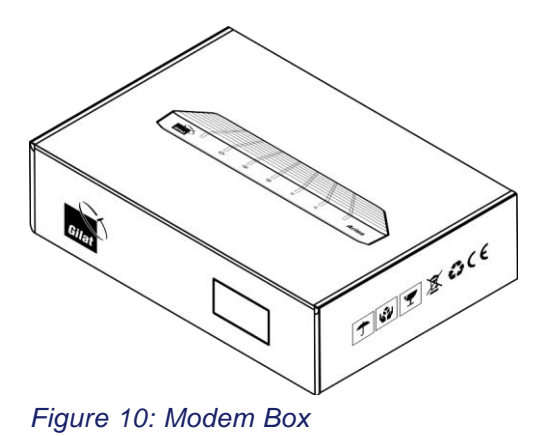

### Assembling Back Bracket with Az/EI

To assemble the back bracket on the Az/EI:

1. Place the Az/El, clamps down, on an even surface so that its elevation bracket surface faces upwards.

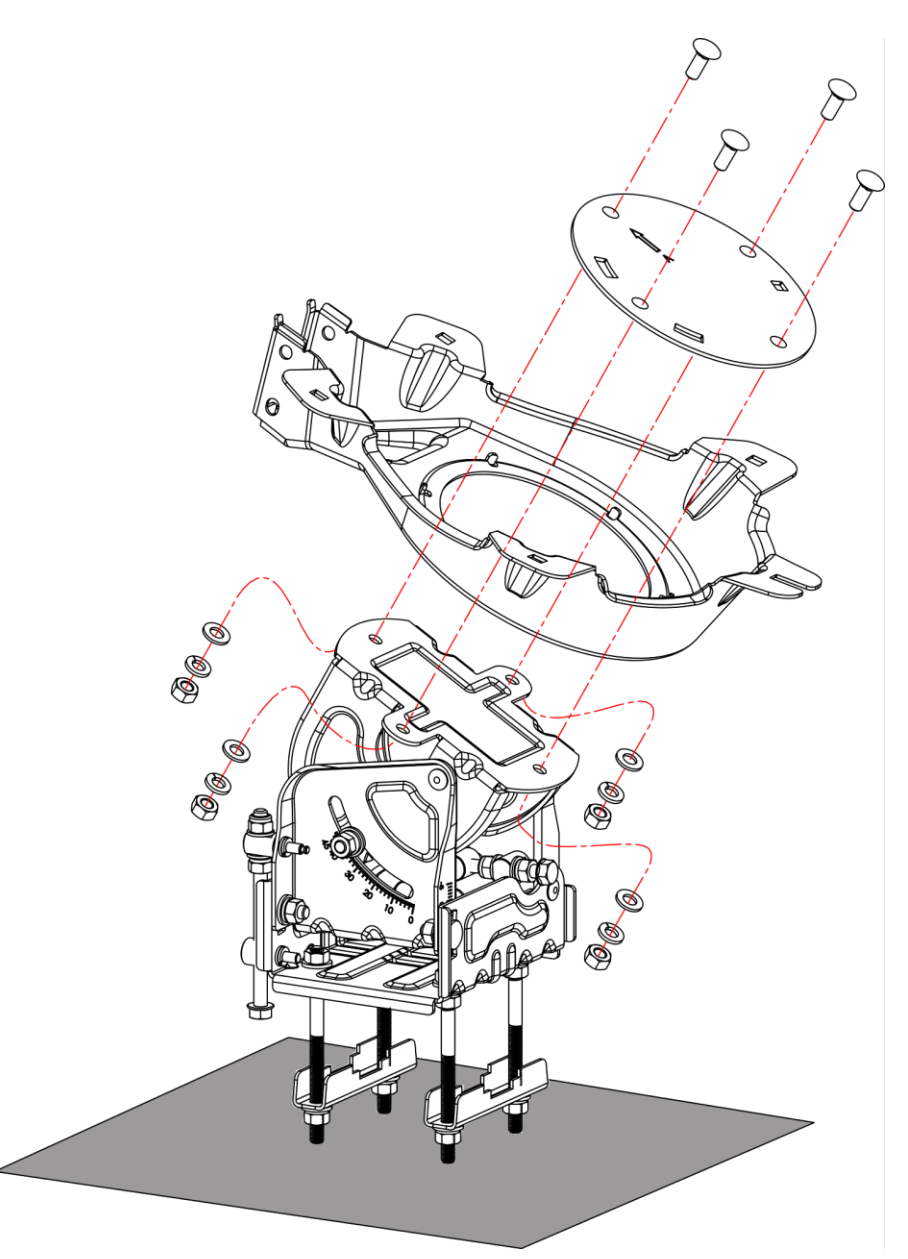

Figure 11: Assembling the Back Bracket with the Az/El

- 2. Position the back bracket with its rear surface to the Az/El.
- 3. Apply the skew plate to the back bracket with the arrow marking facing forward.
- 4. Insert the four bolts through the holes in the skew plate and the Az/El.
- 5. From the rear side, place a flat washer, a spring washer, and thread a nut on each bolt.
- 6. Tighten the nuts **by hand** leaving enough freedom to allow rotation of the back bracket.

#### Mounting Az/El on Pole

To mount the Az/El+back bracket on the pole:

- 1. Loosen the clamp nuts.
- 2. Release the clamps from the bolts on the open side.

Installing Dish

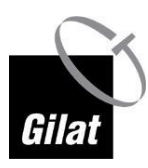

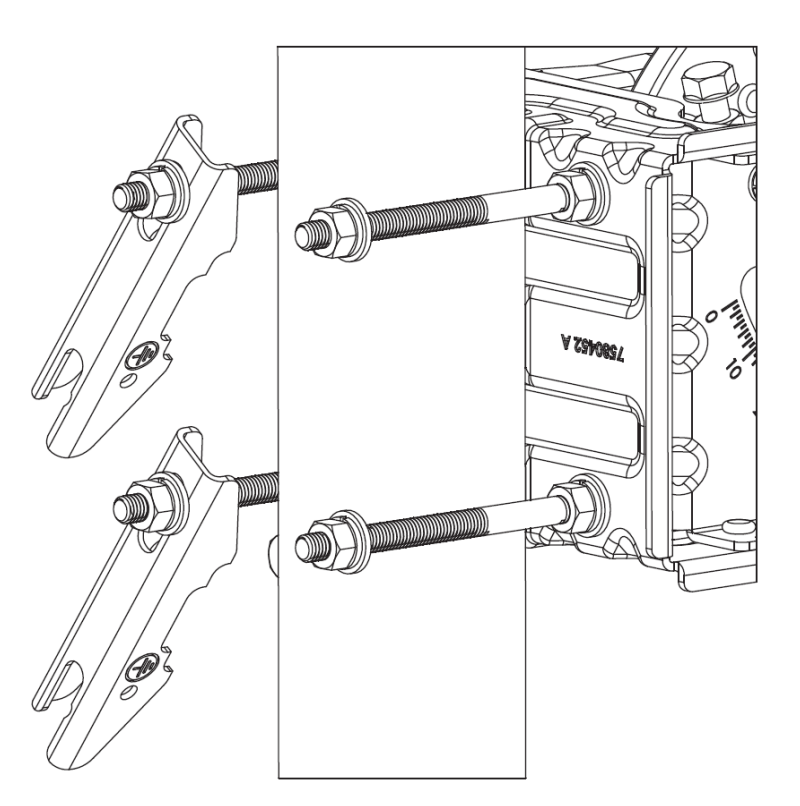

Figure 12: Clamps Released

- 3. Place the Az/El on the pole.
- 4. Reposition the clamps on the bolts.

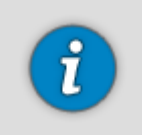

To ensure a sturdy mount, make sure that the clamp has been shifted in the direction of its open end as far as possible.

5. Tighten the nuts **by hand**.

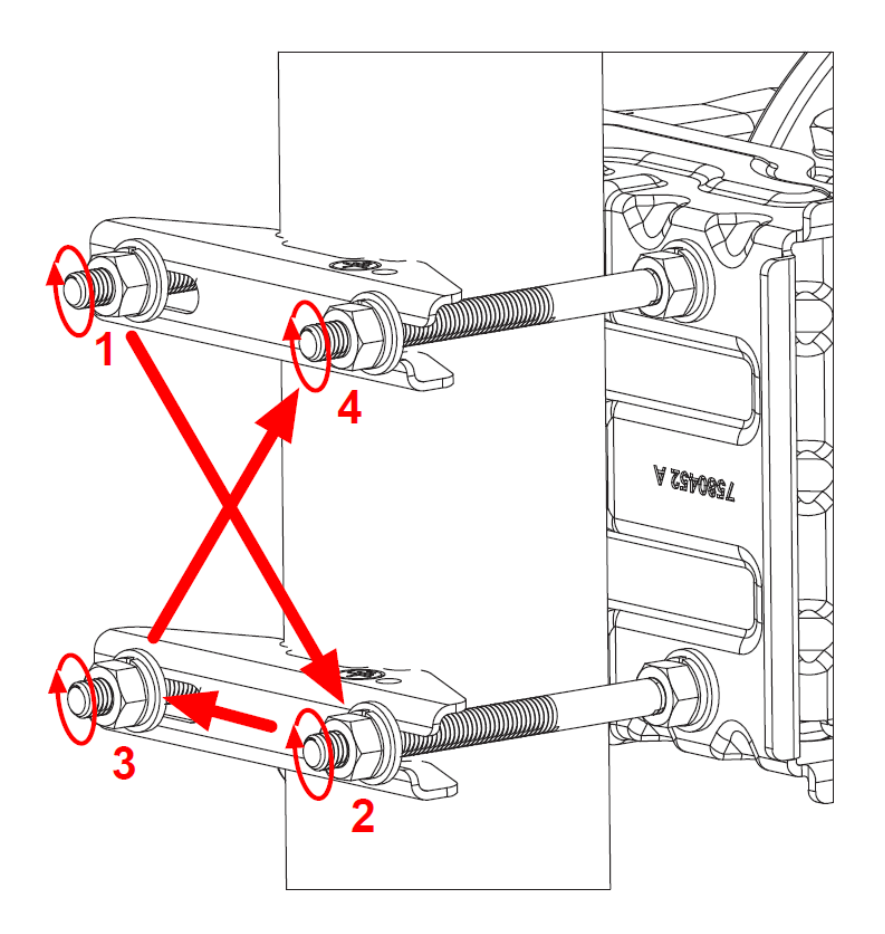

Figure 13: Tightening the Nuts

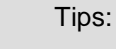

It is **important** to partially tighten the nuts to prevent the assembly from sliding down the pole under its own weight, but leave some leeway to allow the rotation of the assembly around the pole with just a moderate effort during the pointing procedure.

It is **desirable** to tighten each nut 1/2 turn at a time, moving from nut to nut in a crisscross manner (1-2-3-4) as shown in the Figure above, slowly increasing the tension.

#### **Setting Nominal Elevation**

To set the nominal elevation:

1. Verify that the two nuts retaining the Az/El vertically movable part (marked with a larger circle) are loose.

Keep in mind there are two nuts, one at each side!

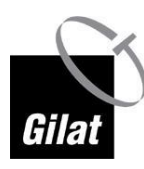

Installing Dish

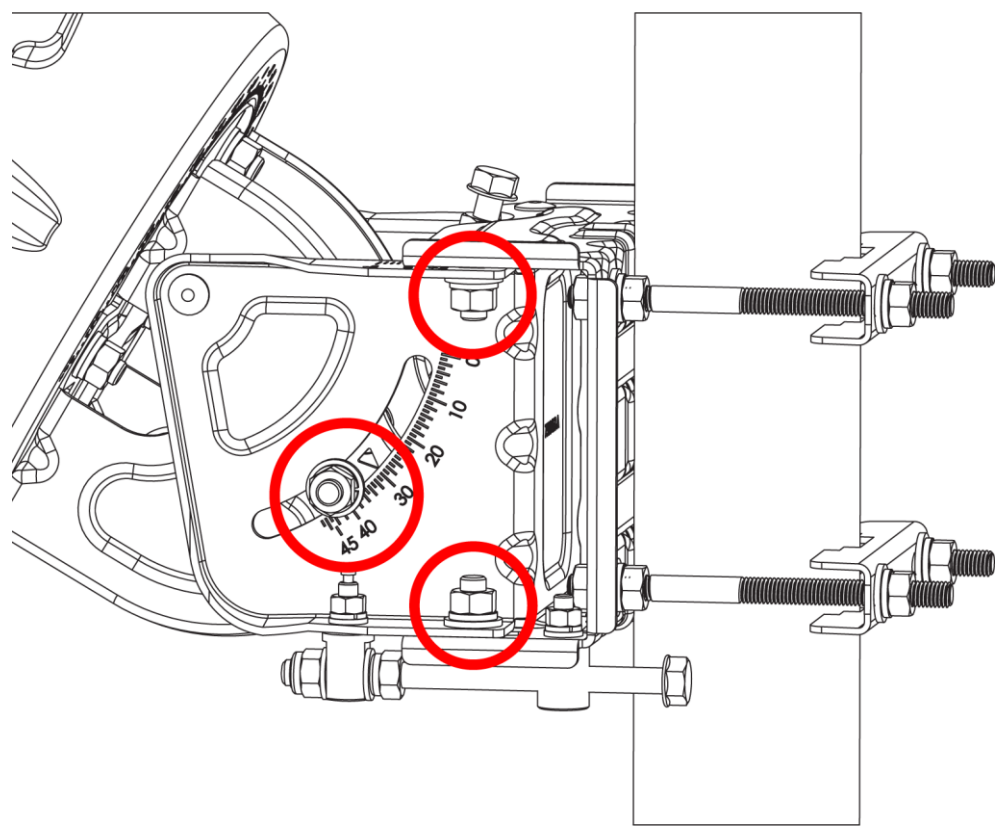

#### Figure 14: Retention Nuts

- 2. Verify that the two nuts retaining the Az/El horizontally movable part (marked with smaller circles) are loose.
- 3. Rotate the elevation screw to set the nominal elevation value as indicated in the invoice.

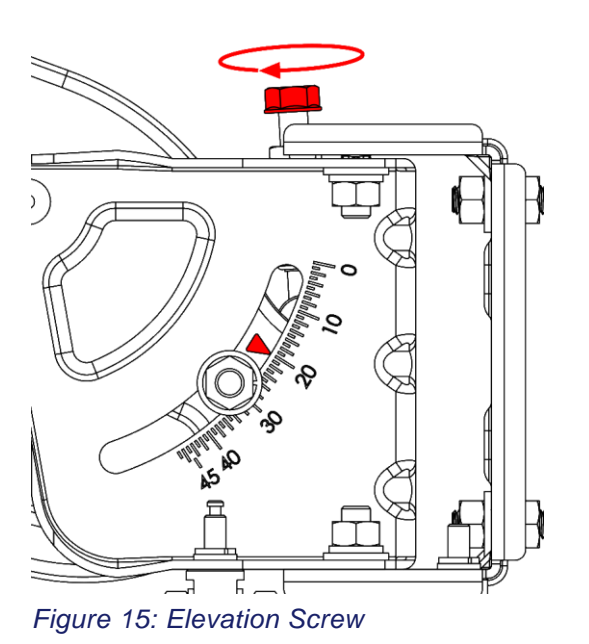

July, 2013

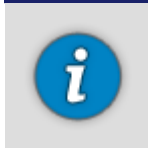

The Az/EI unit is supplied preset to 20 degrees elevation (see Figure above).

The bars of the elevation scale have a 2-degree resolution; smaller markings in between provide a 1-degree grid.

#### **Mounting Reflector**

To mount the reflector:

1. Verify that the back bracket rotates freely relative to the skew plate.

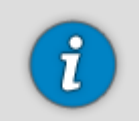

If the rotation is not free enough, you need to slightly release the nuts of the four bolts holding the skew plate.

2. Rotate the back bracket around the skew plate until the U-slot faces upward.

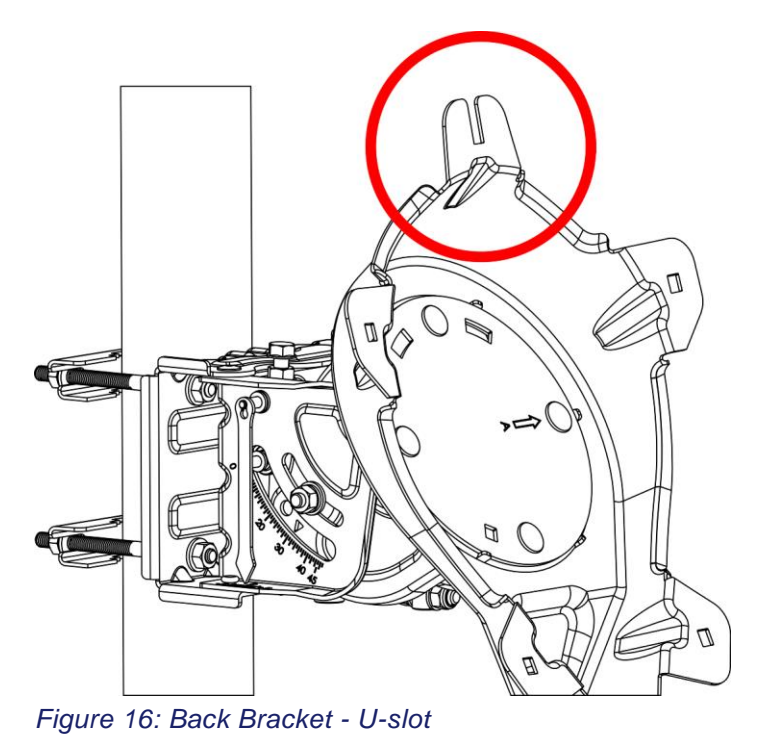

3. Insert a bolt into the uppermost hole of the reflector from the concave side.

Installing Dish

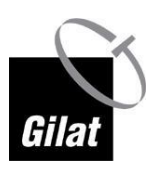

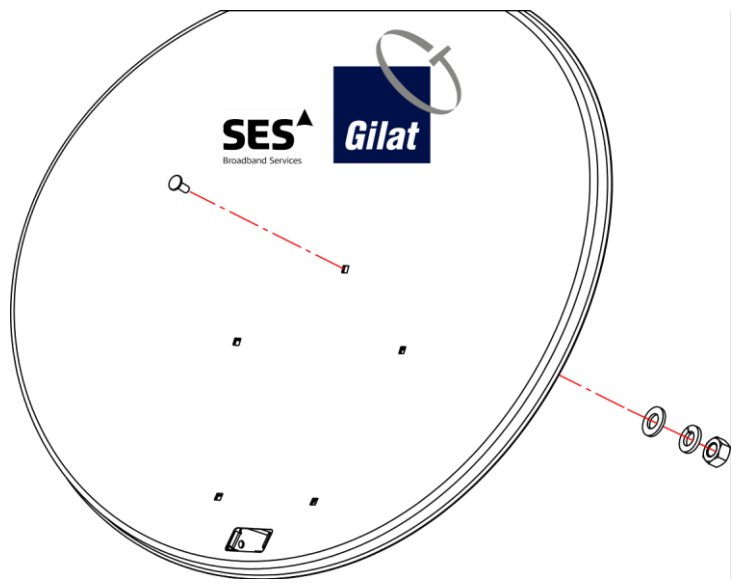

Figure 17: Reflector - Uppermost Hole

- 4. Put a flat washer and a spring washer on the bolt.
- 5. Thread a nut 2-3 threads onto the bolt.

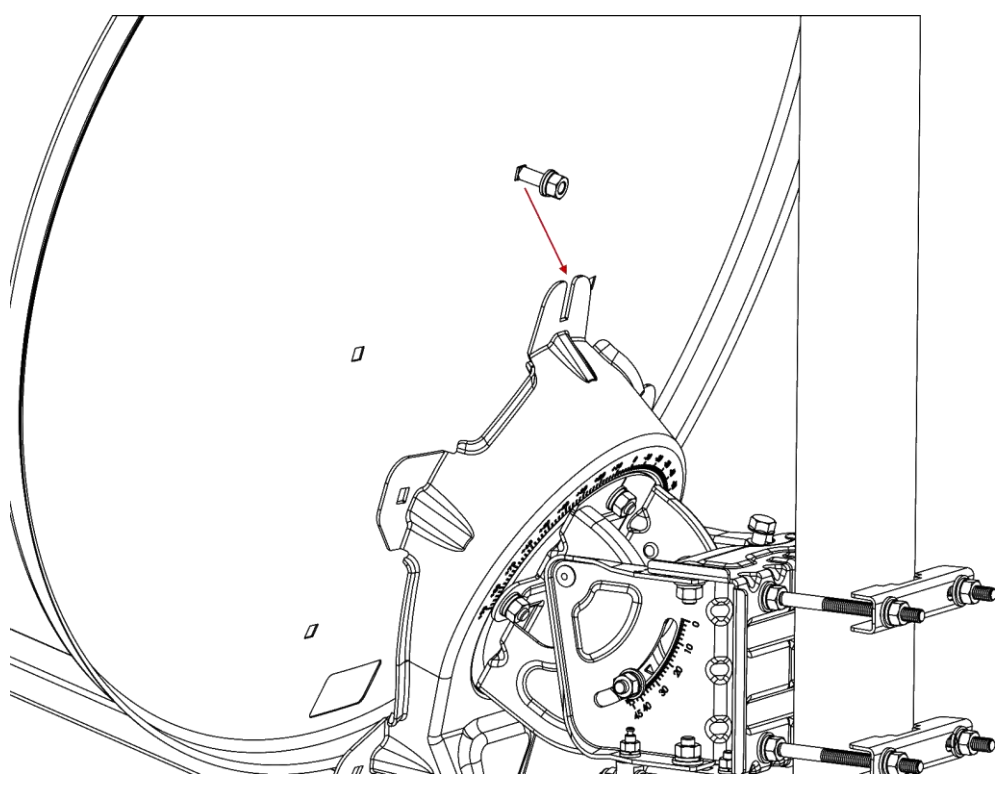

Figure 18: Dish above U-Slot

6. Bring the reflector in contact with the back bracket and slide it down so that the bolt would enter the U-slot of the back bracket to establish the initial positioning.

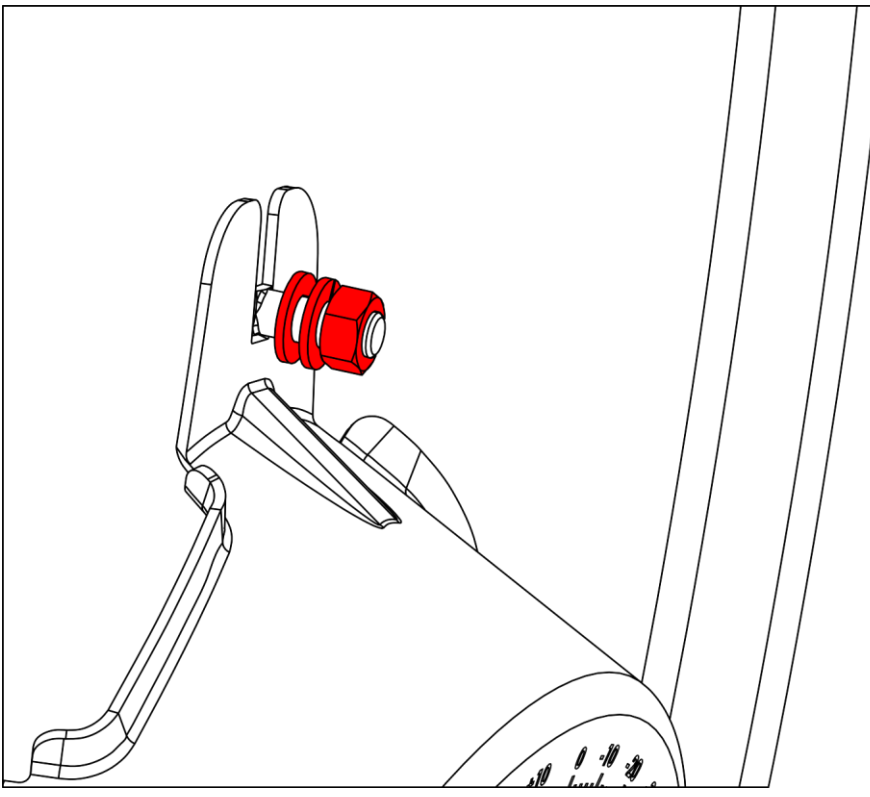

Figure 19: Nut Threaded Halfway on Bolt

7. Insert the remaining four bolts to attach the reflector to the back bracket.

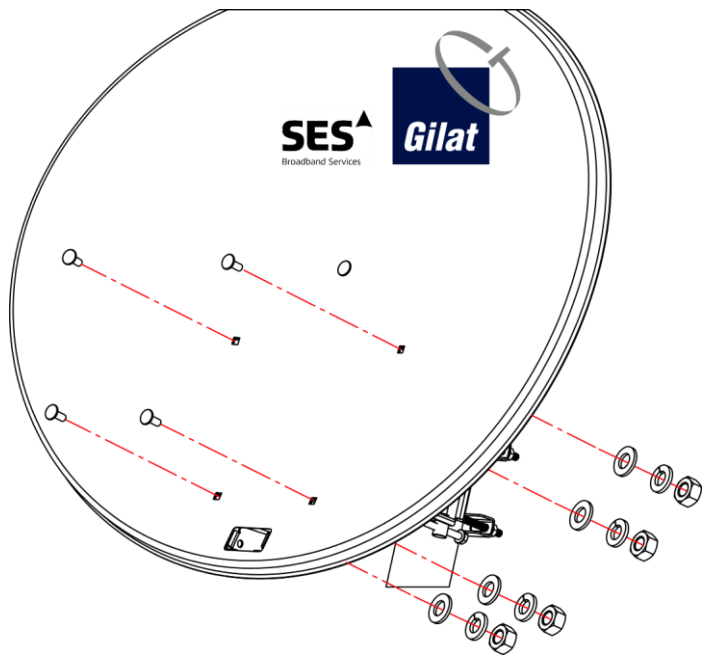

Figure 20: Reflector with Screws Inserted

8. On each bolt, place a flat washer, then a spring washer, then a nut.

Installing Dish

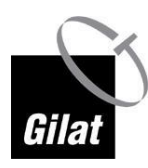

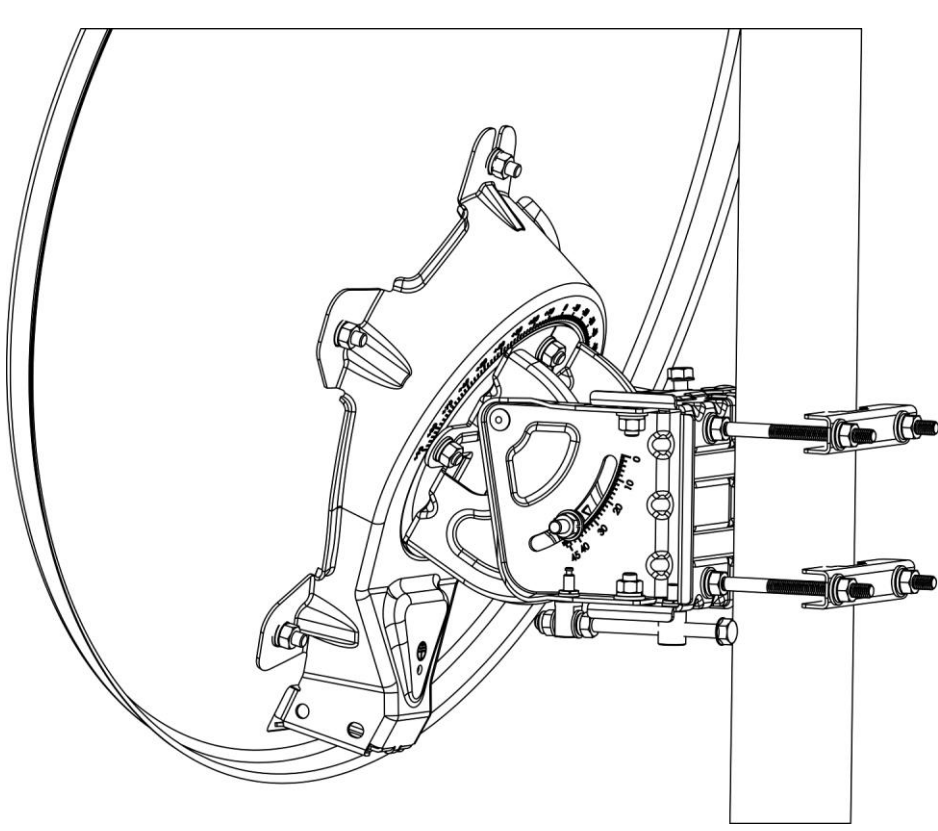

Figure 21: Reflector Attached to Back Bracket

9. Tighten all the nuts by hand first; complete the tightening of all the nuts with a spanner/ratchet.

### Attaching Boom Arm to Back Bracket

To attach the boom arm to the back bracket:

1. Insert the **reflector** end of the boom arm into the back bracket all the way, until it locks into position.

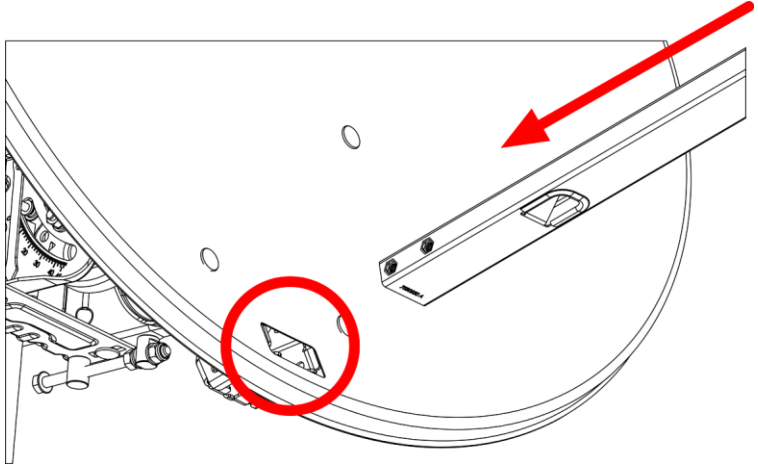

Figure 22: Inserting Boom Arm into Back Bracket

2. Insert and tighten the four bolts (with flat and spring washers) - two at each side.

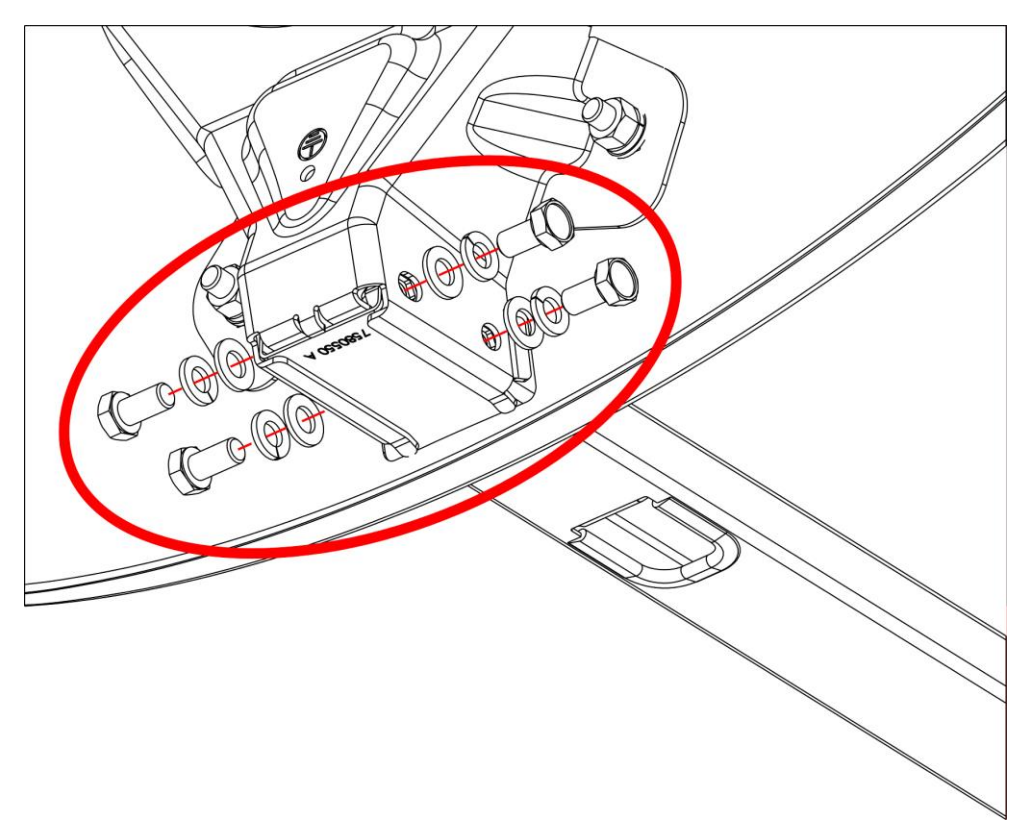

Figure 23: Attaching Boom Arm

#### Assembling Transceiver Bracket and Transceiver

To assemble the transceiver bracket and the transceiver:

1. Apply the bracket onto the transceiver as shown in the Figure below.

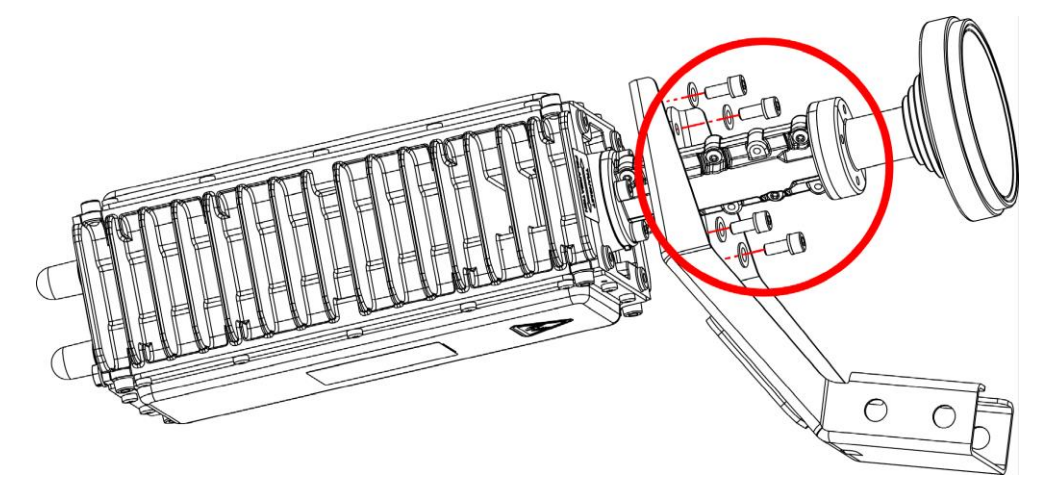

Figure 24: Assembling Transceiver on Bracket

2. Verify that the transceiver top and bottom sides are facing up and down, respectively (Rx connector is above, Tx connector is below).

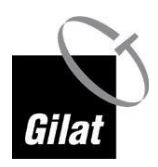

- 3. Insert the four bolts with spring washers to secure the transceiver on the transceiver arm.
- 4. Tighten the four bolts with the Allen key (supplied).

#### Assembling Transceiver Bracket on Boom Arm

To assemble the transceiver bracket on the boom arm:

1. Put the transceiver bracket on the **feed** end of the boom arm.

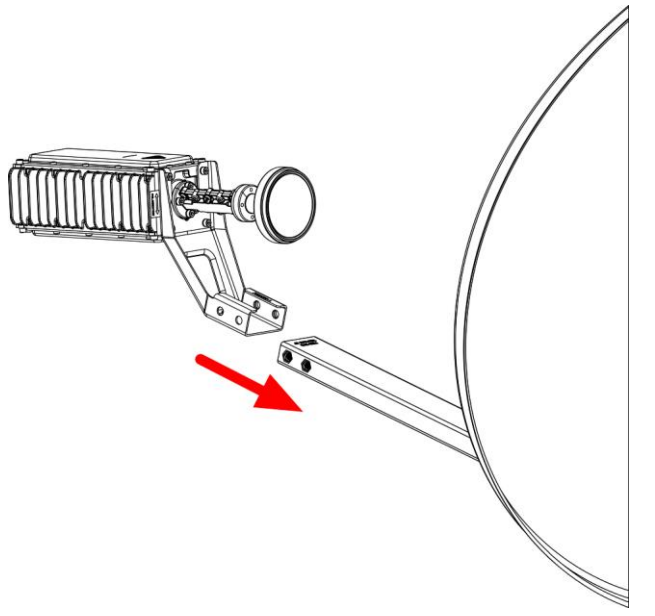

Figure 25: Assembling Transceiver Bracket on Boom Arm

2. Insert and tighten the four bolts with flat and spring washers - (two at each side).

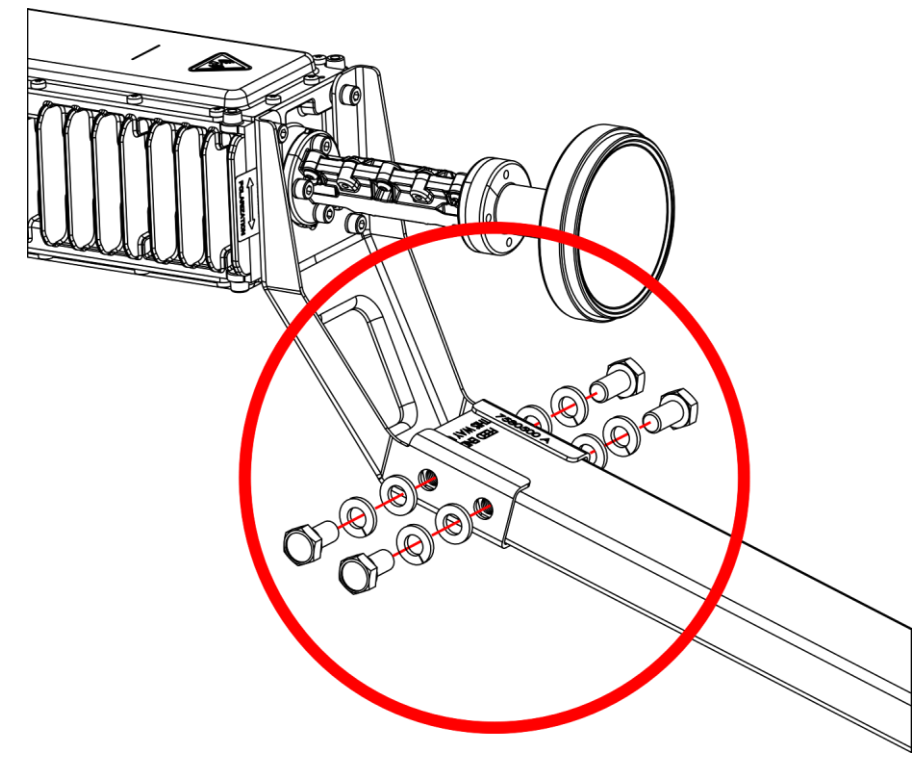

Figure 26: Attaching Bracket to Arm

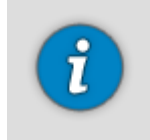

If you have purchased the optional TV Reception kit, please refer to (Optional) TV Reception Kit (on page 78).

### Threading RF Cables Through the Boom

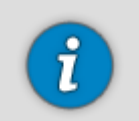

Each coaxial cable is equipped with a connector on the **outdoor** end. The **indoor** end of the cable has no connectors attached.

To thread the RF cables through the boom:

1. Feed the **outdoor** ends of the cables (with the pre-attached F-connectors) through the boom in the direction of the transceiver.

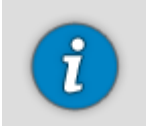

If threading through the boom is problematic or impossible due to complicated installation conditions, just attach the cables to the boom (preferably under the boom) with 2-3 cable ties/straps.

2. Leave 1m of extra cable between the boom arm and the transceiver.
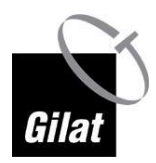

# **Connecting Cables to Transceiver**

To connect the cables to the transceiver:

1. Screw the male F-connectors of the RF cables onto the **corresponding** female RF-connectors of the transceiver (**Rx** to **Rx**, **and Tx** to **Tx**) leaving a loop of cable (excess length) as shown in the Figure below.

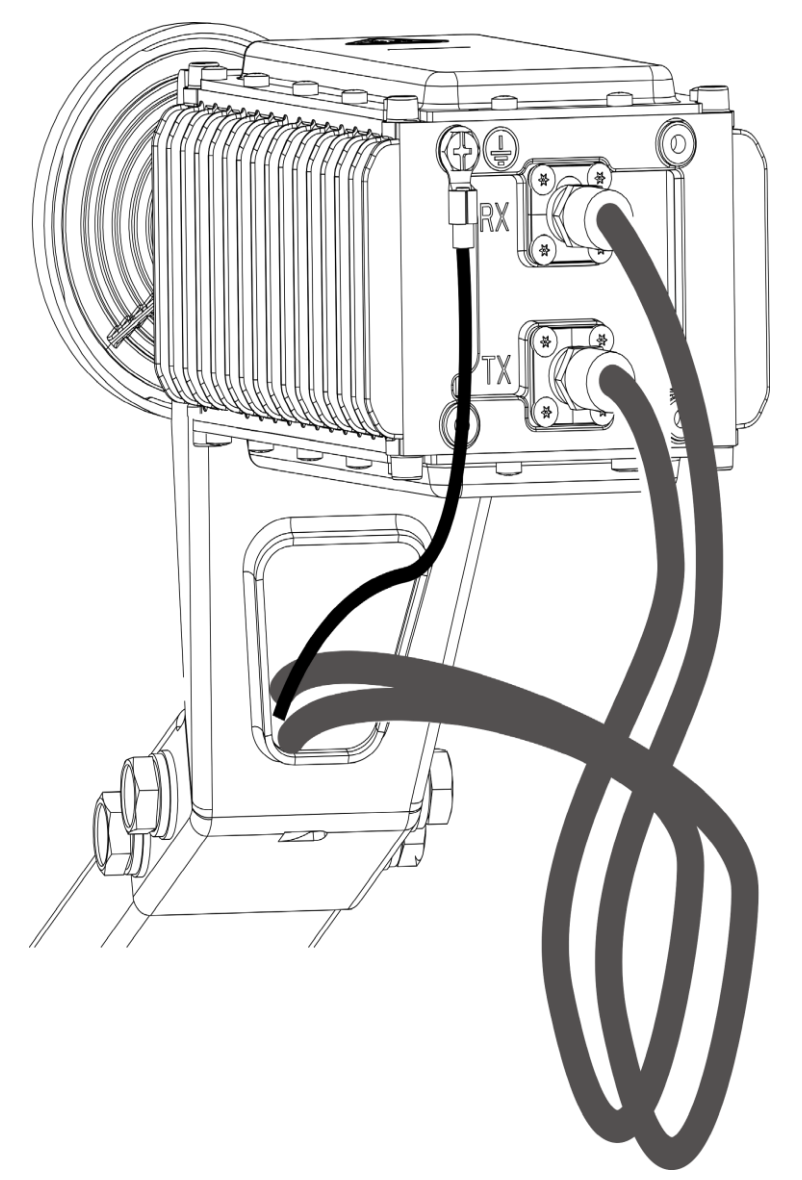

Figure 27: Connecting Cables to Transceiver

# **Grounding Transceiver**

To ground the transceiver:

1. Connect one end of the equipotential bonding cable to the transceiver using the screw provided, as shown in the Figure in the previous section.

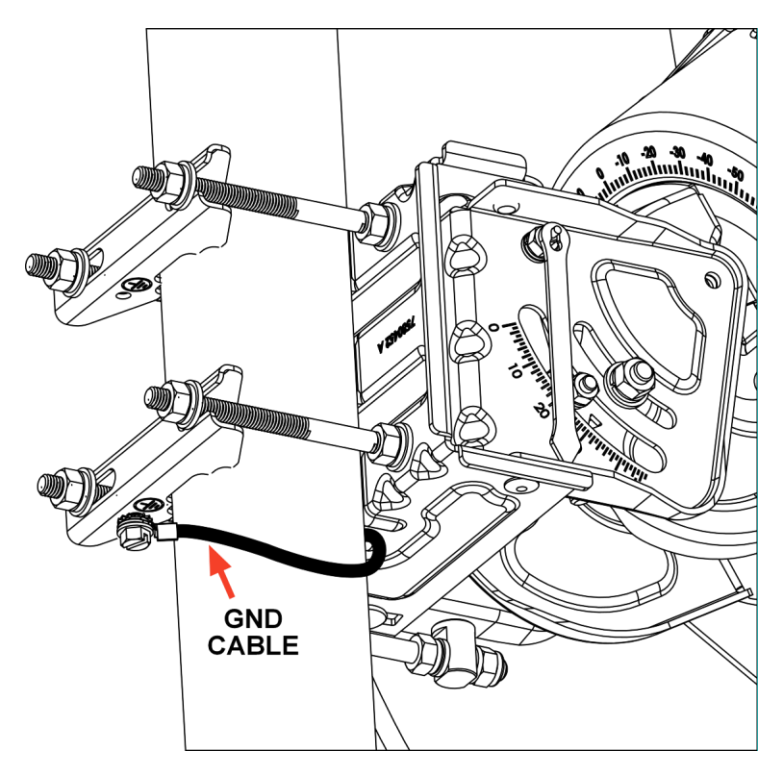

2. Connect the other end of the equipotential bonding cable to the pole clamp using the screw provided.

Figure 28: Grounding BUC to Pole Clamp

3. Ground the pole supporting the dish assembly according to local regulations.

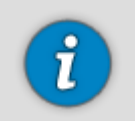

Grounding can be done by attaching a down-conductor to the grounding screw of the back bracket (as shown in the image above) with a 6.5mm ring-terminal (not provided with this kit).

# **Setting Nominal Skew**

To set the skew value:

1. Rotate the back bracket-reflector assembly around the Az/EL-skew plate assembly to set the skew value as indicated in the invoice.

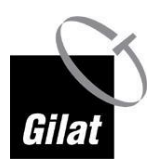

Installing Dish

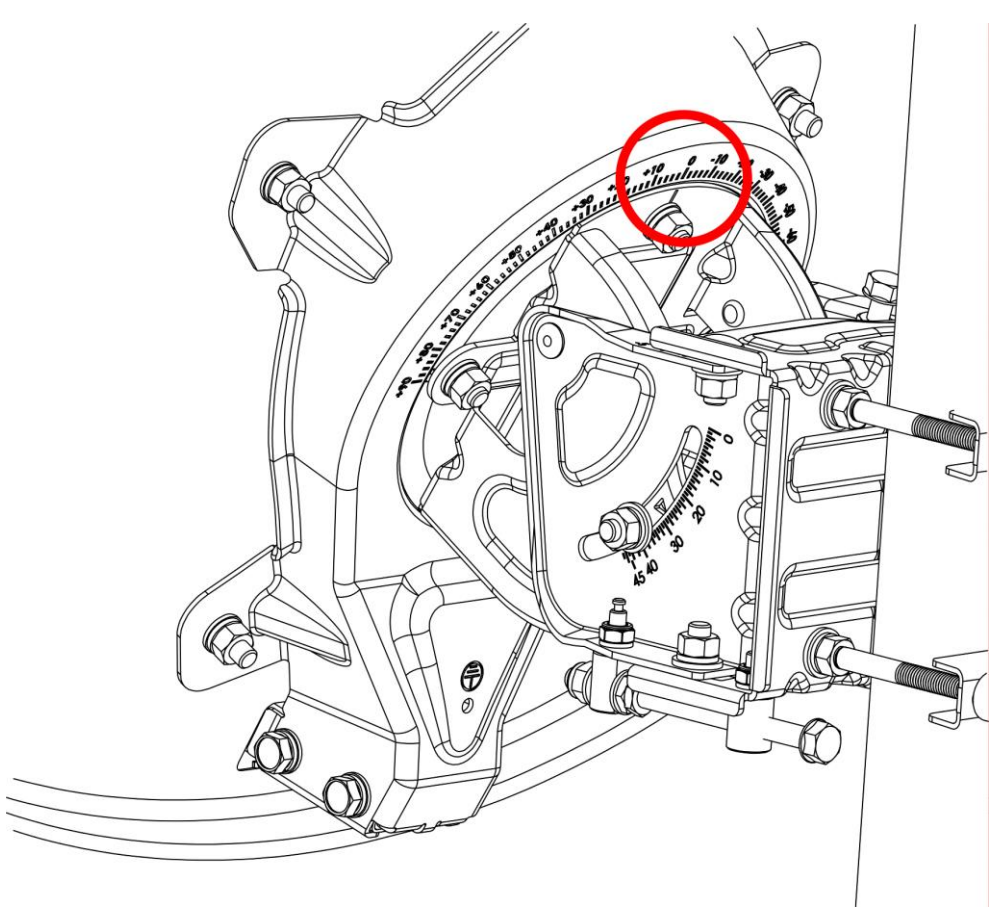

Figure 29: Skew Scale

2. Tighten the four nuts holding the Az/EL-skew plate assembly together.

## **Setting Nominal Azimuth**

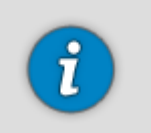

At this stage, the bolts of the clamps should be partially tightened so that the Az/EI is flush against the pole yet loose enough to allow it to rotate smoothly around the pole.

To set the nominal azimuth:

1. Verify that the fine-tuning grid (see the Figure below) is set to zero. If not, adjust using the azimuth screw.

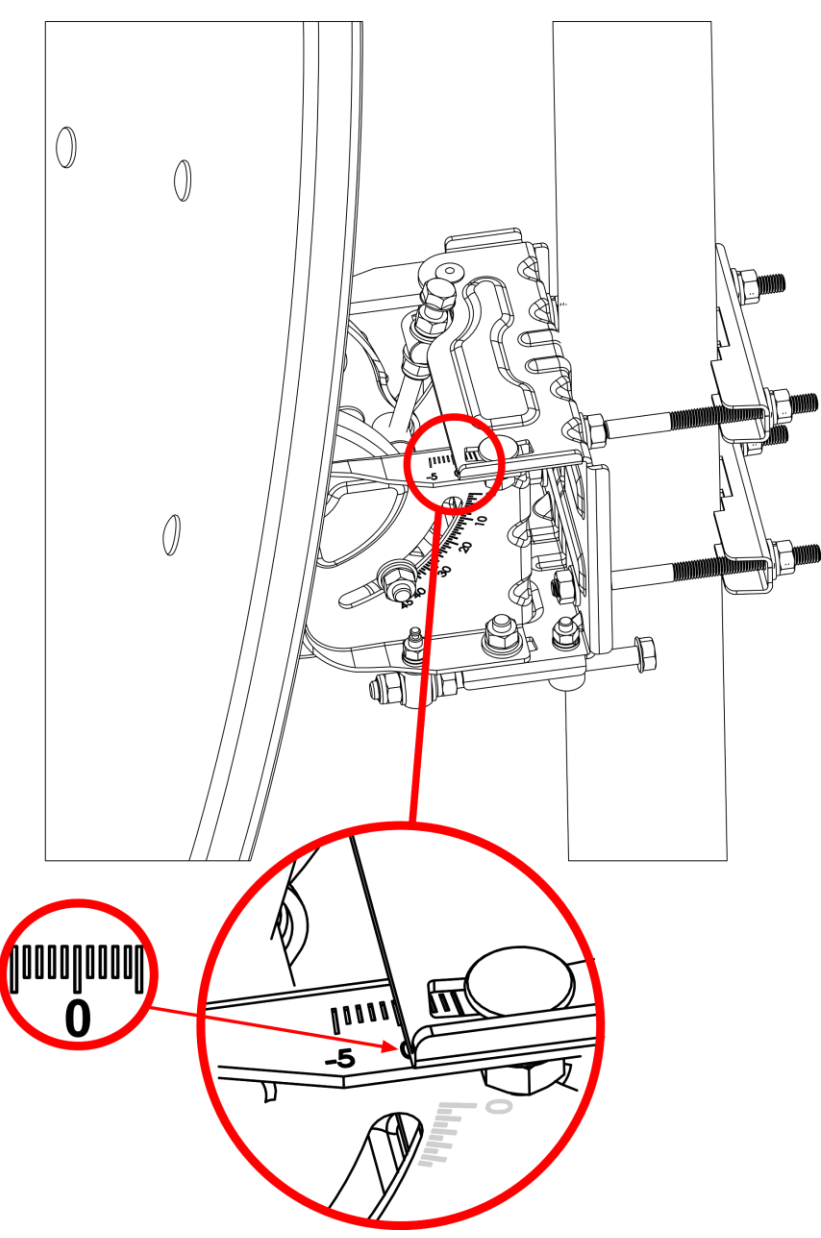

Figure 30: Azimuth Fine-Tuning Grid

- 2. Using a compass, determine the direction to point the dish according to the azimuth value provided in the invoice.
- 3. Rotate the dish assembly around the pole so as to point its front surface in the direction determined.
- 4. Attach the elevation offset arrow.

Installing Dish

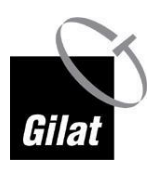

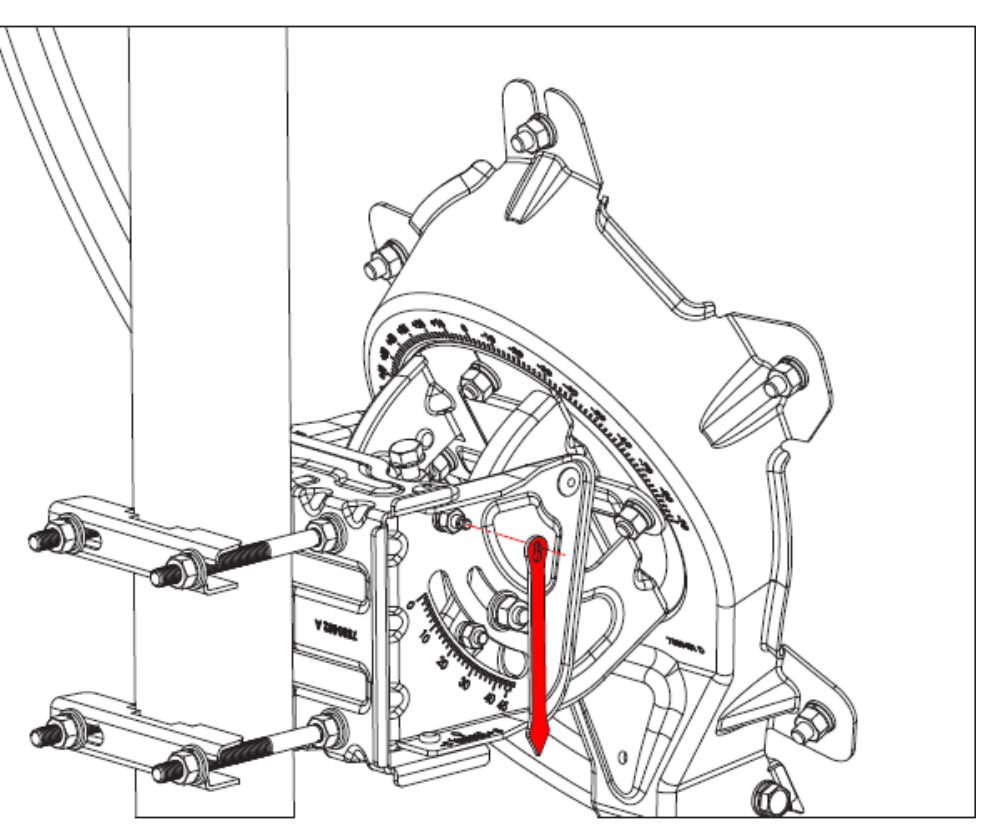

Figure 31: Elevation Offset Arrow

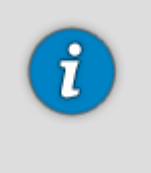

If the pole is not ideally vertical, you will notice the offset on the offset scale (see the Figure below).

Keep in mind that the bars of the **elevation scale** have a 2-degree resolution; smaller markings in between provide a 1-degree grid. The **offset scale** has 1-degree markings.

5. Check the elevation offset value.

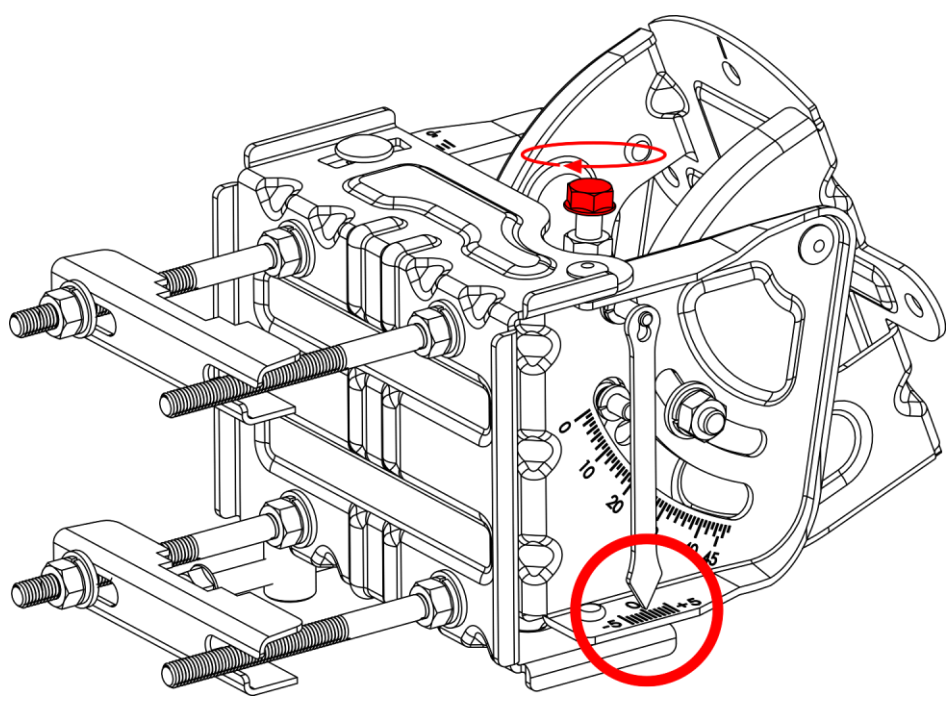

Figure 32: Elevation Offset Scale

- 6. If a non-zero offset value is determined, adjust the position of the dish accordingly:
  - for positive offset, increase the elevation (e.g., the invoice indicates 33 degrees elevation, and the elevation offset scale shows +1 degree; to compensate for the pole deviation, set the elevation to 34 degrees).
  - for negative offset, decrease the elevation.

#### **Threading the Cables into House**

You may need to drill holes in order to thread the cables into the house. As wall materials vary, you may need to contact your local specialist for advice on particulars.

Make sure to drill these holes at an angle that prevents the water from seeping into the house: when drilling from the outside, the drill must be pointed slightly upwards.

#### **Assembling Indoor Connectors**

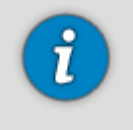

To make threading the cables through narrow openings an easier task, the indoor ends of the cables have no connectors attached. This also allows you to adjust the length of the cable removing the extra length.

You will need a cutter (and probably pliers as well) to connect the F-connectors.

To attach the F-connectors to the indoor ends of the cables:

1. (Optional) Roll the excess cable into a coil, or shorten the cables to the desired length if they are too long for your room layout.

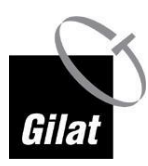

Shortening the cables must be performed carefully: they are supplied with Tx and Rx stickers; cutting off the excess length of **both** cables together will make it impossible to determine which cable is which.

You need to cut **one** cable first, and mark it (Rx or Tx, depending on which cable you are cutting off) with a permanent marker or a sticker to ensure that after cutting off the other cable, you will be able to determine which cable is which.

Note that one of the cables has a running mark printed lengthwise - it also allows you to differ between the Rx and Tx cables.

- 2. Strip about 18 mm of the outer jacket only.
- 3. Fold the wire shielding backwards over the cable jacket (but do not remove the aluminium foil).
- 4. Strip 8 mm to the inner conductor.
- 5. Insert the stripped end of the cable into the F-connector as deep as you can.
- 6. Screw the F-connector on the wire by hand, applying sufficient force, until the internal insulation is aligned with the rim of the connector.

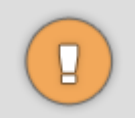

Verify that throughout, the procedure the cable is centered and straightened in the connector. Otherwise, you will not be able to screw the connector to the end-position on the cable.

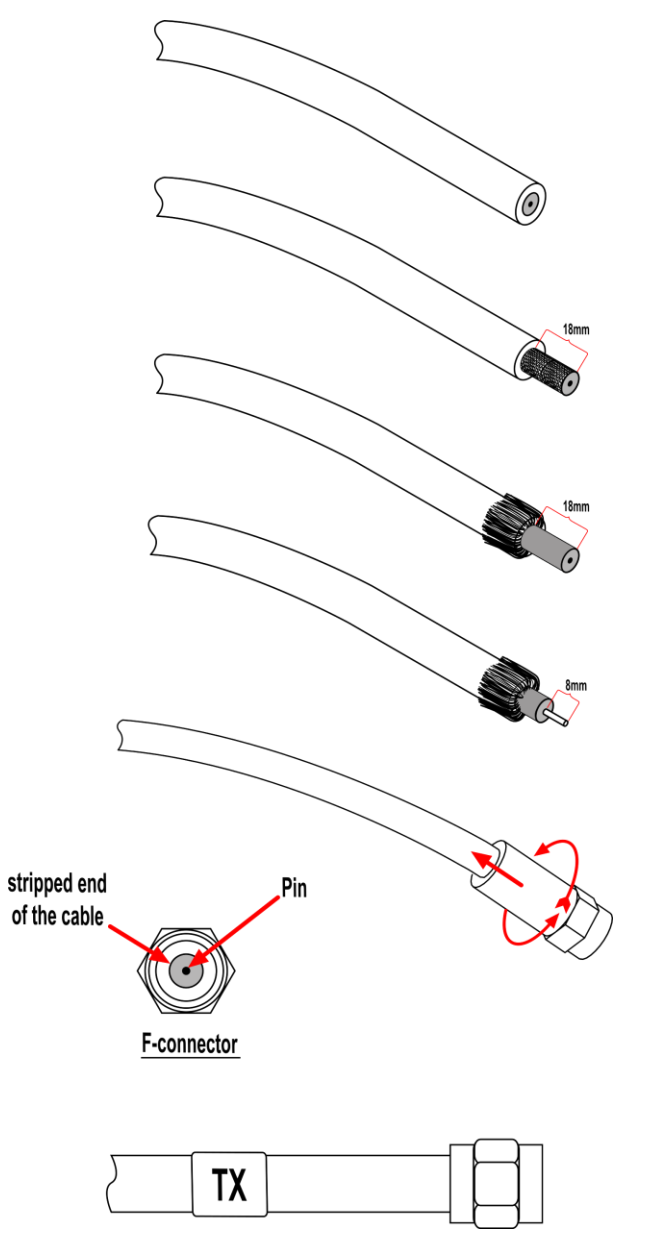

Figure 33: Connector Assembled on Cable

7. Repeat this procedure assembling the other cable and F-connector.

# **Chapter 5: Modem Configuration**

#### In This Section

| Choosing Installation Time      | 43 |
|---------------------------------|----|
| Installing and Connecting Modem | 43 |

# **Choosing Installation Time**

Service is available 24/7; therefore, installation can be performed anytime.

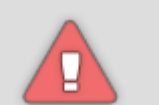

For safety reasons, it is advisable to install the dish during the day.

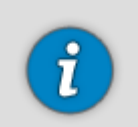

Initial pointing must be performed under clear sky condition to guarantee accurate pointing: pointing in rainy, cloudy, or windy weather can interfere with the stability of indicators.

# **Installing and Connecting Modem**

To start modem installation:

■ Unpack the modem as shown in the Figure below.

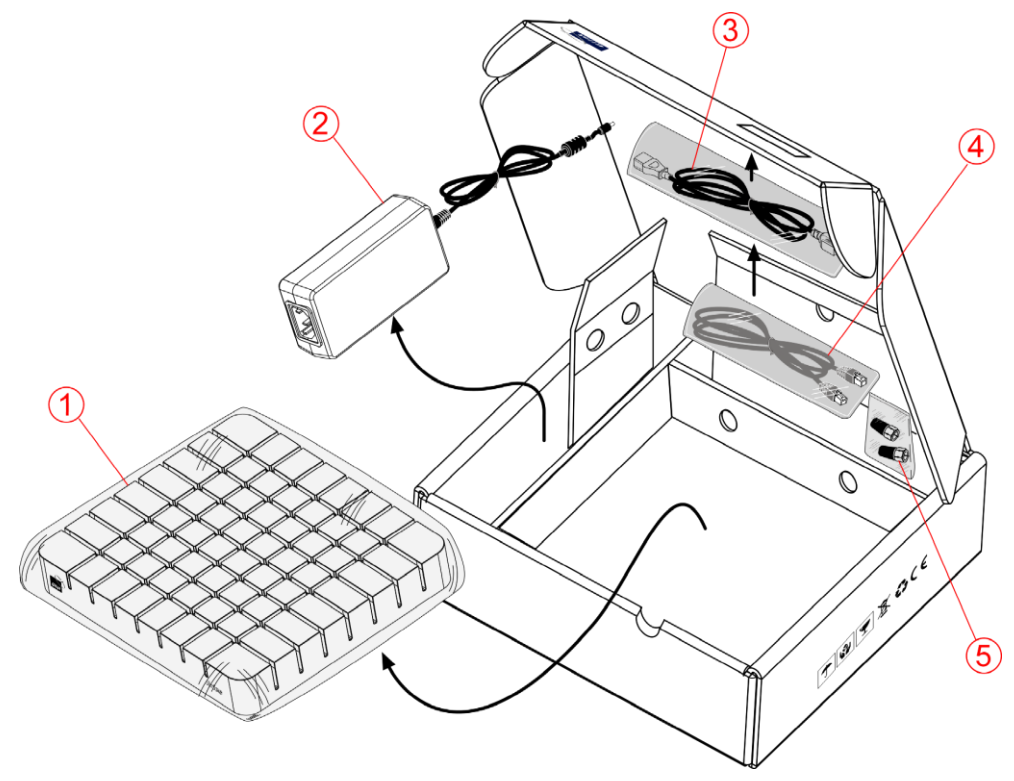

Figure 34: Unpacking

# **Connecting RF Cables to Modem**

To connect the RF cables to the modem:

1. Screw the male cable F-connector marked **Rx** on the **RF IN** female connector on the modem (see arrow 1 in the Figure below).

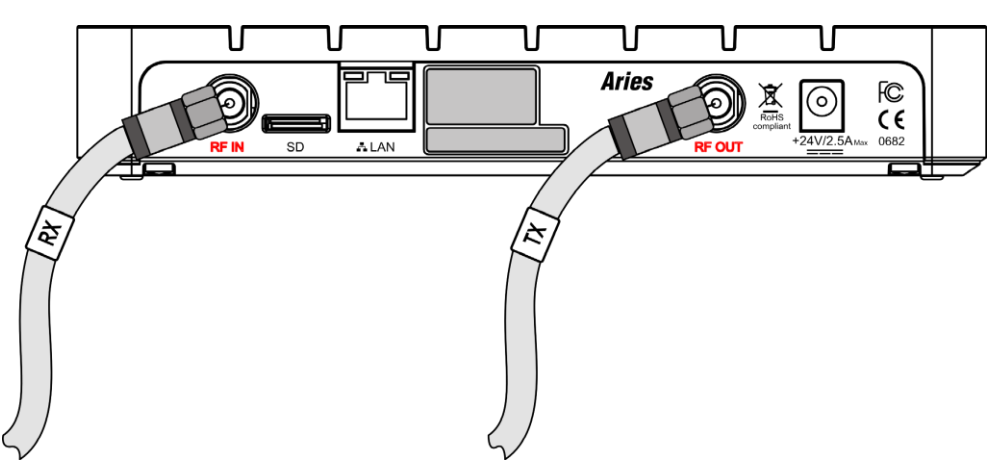

Figure 35: RF Connections

2. Screw the male cable F-connector marked **Tx** on the **RF OUT** female connector on the modem (see arrow 2 in the Figure above).

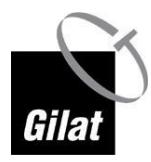

## **Connecting Modem to Power Adapter**

To power up the modem:

- 1. Connect the power adapter provided in the kit to the modem.
- 2. Connect the power adapter to a wall outlet.

The Power LED goes On.

The modem performs a quick Power-On Self-Test (POST): the LEDs blink in a rapid succession.

On POST completion, the Power LED remains On, the rest of the LEDs remain Off.

#### **Connecting Modem to PC**

To connect the modem to a PC:

- 1. Connect one end of the LAN cable provided with the kit to the Ethernet port of the modem.
- 2. Connect the other end of the LAN cable to the Ethernet port of the PC.

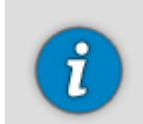

If the distance between the devices exceeds the length of the standard cable, you will need to obtain a longer cable.

3. Verify that the green LEDs of the LAN sockets of the modem and the PC are On.

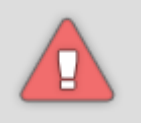

During the installation, the modem must be connected to the PC directly with a single cable. Attempting to install the modem with a router connected will interfere with the installation process.

Once the installation has been completed and service is up, you may connect a router.

## **Supported Operating Systems and Browsers**

Supported operating systems and browsers:

- Windows XP and above (32- and 64-bit):
  - IE 7 and above
  - FireFox 10 and above
  - Chrome 18 and above
- iPAD iOS 5.1
  - Safari

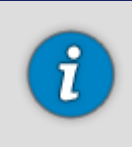

Other OSs and browsers may work equally well, but have not been tested. You may use them at your own discretion.

### **Configuring Computer**

Before configuring the modem, you need to verify that your computer is configured properly:

- 1. DHCP settings must be enabled.
- 2. Proxy server must be disabled.

See the next section for details.

#### Windows 7

#### **Enabling DHCP**

To enable DHCP on the LAN adapter:

1. Click Start → Control panel.

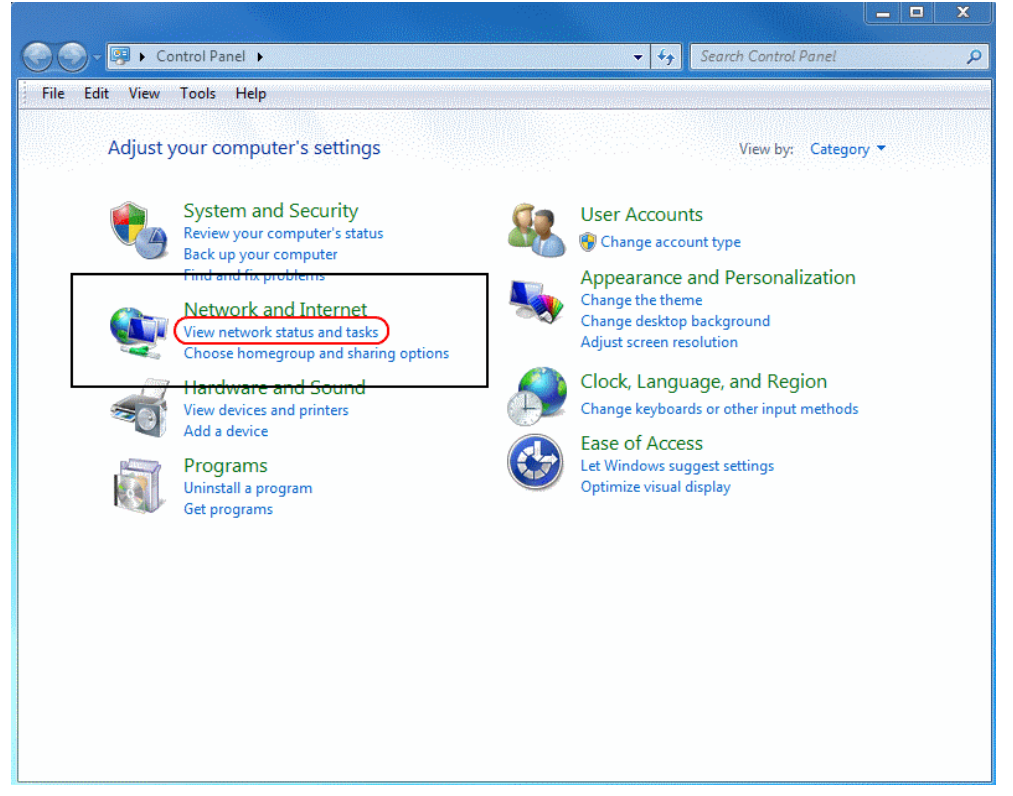

Figure 36: Win7 DHCP

2. In the **Network and Internet** section, click **View Network Status and Tasks.** Network and Sharing Center page is displayed.

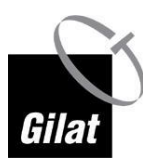

Installing and Connecting Modem

|                                                                                      |                                                |                                                                                                    |                                                                                                    | <b>— — X</b>                                                                                          |
|--------------------------------------------------------------------------------------|------------------------------------------------|----------------------------------------------------------------------------------------------------|----------------------------------------------------------------------------------------------------|----------------------------------------------------------------------------------------------------|
| 🚱 🕞 🗢 📴 « Network and Inter                                                          | net 🔸 Network and Sharing Center               | •                                                                                                    | Search Control Panel                                                                                                    | Q                                                                                                    |
| File Edit View Tools Help                                                            |                                                |                                                                                                    |                                                                                                    |                                                                                                    |
| Control Panel Home<br>Change adapter settings<br>Change advanced sharing<br>settings | View your basic network                        | information and a<br>com<br>com<br>com<br>band, dial-up, ad hoc,<br>to a wireless, wired, dia<br>ad sharing options<br>rs located on other net | set up connections<br>Internet<br>Cor<br>Access type: Internet<br>Connections: Internet<br>Connection; or set up<br>al-up, or VPN network connect<br>work computers, or change sh | See full map<br>Innect or disconnect<br>Connection 2<br>a router or access<br>ion.<br>aring settings. |
| See also<br>HomeGroup<br>Internet Options<br>Windows Firewall                        | Troubleshoot problem<br>Diagnose and repair ne | s<br>:twork problems, or ge                                                                                                    | tt troubleshooting information                                                                                                    |                                                                                                    |

Figure 37: Win7 DHCP 1

3. In the left panel of the **Network and Sharing Center** page, click **Change adapter settings**. Available LAN adapters are displayed.

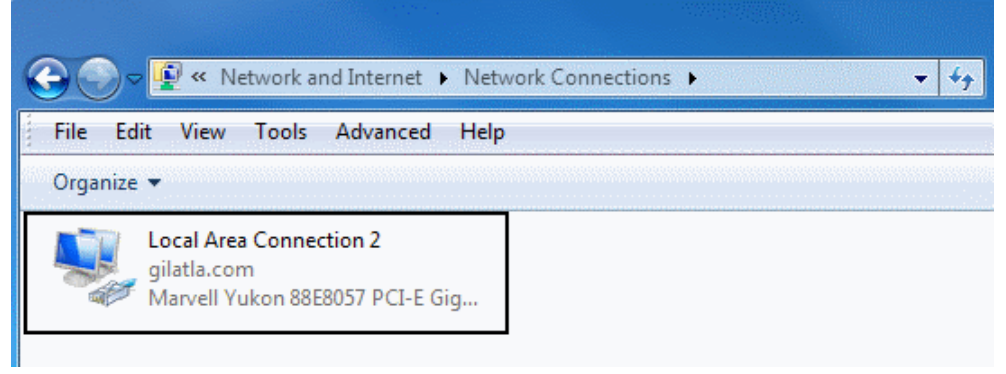

Figure 38: Win7 DHCP 2

4. Right-click the desired LAN adapter and select **Properties**. LAN Adapter properties box is displayed.

| Local Area Connection 2 Properties                                                                                                    | 23   |
|----------------------------------------------------------------------------------------------------|------|
| Networking                                                                                                    |      |
| Connect using:                                                                                                    |      |
| Marvell Yukon 88E8057 PCI-E Gigabit Ethemet Controlle                                                                                                    | r    |
| Configure.                                                                                                    |      |
| <ul> <li>Client for Microsoft Networks</li> <li>QoS Packet Scheduler</li> <li>File and Printer Sharing for Microsoft Networks</li> <li>Internet Protocol Version 6 (TCP/IPv6)</li> <li>Internet Protocol Version 4 (TCP/IPv4)</li> <li>Ink-Layer Topology Discovery Mapper I/O Driver</li> <li>Link-Layer Topology Discovery Responder</li> </ul> |      |
| Install Uninstall Properties                                                                                                    |      |
| Description<br>Allows your computer to access resources on a Microsoft<br>network.                                                                                                    |      |
| OK Car                                                                                                    | ncel |

Figure 39: Win7 DHCP 3

 Double-click Internet Protocol Version 4 (TCP/IPv4). TCP/IPv4 box is displayed.

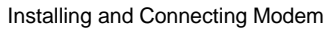

| Internet Protocol Version 4 (TCP/IPv4) I                                                                                                    | Properties 8 X |  |  |
|----------------------------------------------------------------------------------------------------|----------------|--|--|
| General Alternate Configuration                                                                                                    |                |  |  |
| You can get IP settings assigned automatically if your network supports<br>this capability. Otherwise, you need to ask your network administrator<br>for the appropriate IP settings. |                |  |  |
| Obtain an IP address automaticall                                                                                                    | у              |  |  |
| OUse the following IP address:                                                                                                    |                |  |  |
| IP address:                                                                                                    |                |  |  |
| Subnet mask:                                                                                                    |                |  |  |
| Default gateway:                                                                                                    |                |  |  |
| Obtain DNS server address autom                                                                                                    | atically       |  |  |
| Use the following DNS server addr                                                                                                    | resses:        |  |  |
| Preferred DNS server:                                                                                                    |                |  |  |
| Alternate DNS server:                                                                                                    |                |  |  |
| Validate settings upon exit                                                                                                    | Advanced       |  |  |
|                                                                                                    | OK Cancel      |  |  |

Figure 40: Win7 DHCP 4

6. Verify that **Obtain an IP address automatically** and **Obtain DNS server address automatically** are selected (if not, select), and click **OK**.

#### **Disabling Proxy Server Connection**

To disable a proxy server connection option:

 In Internet Explorer, click Tools → Internet Options and select the Connections tab.

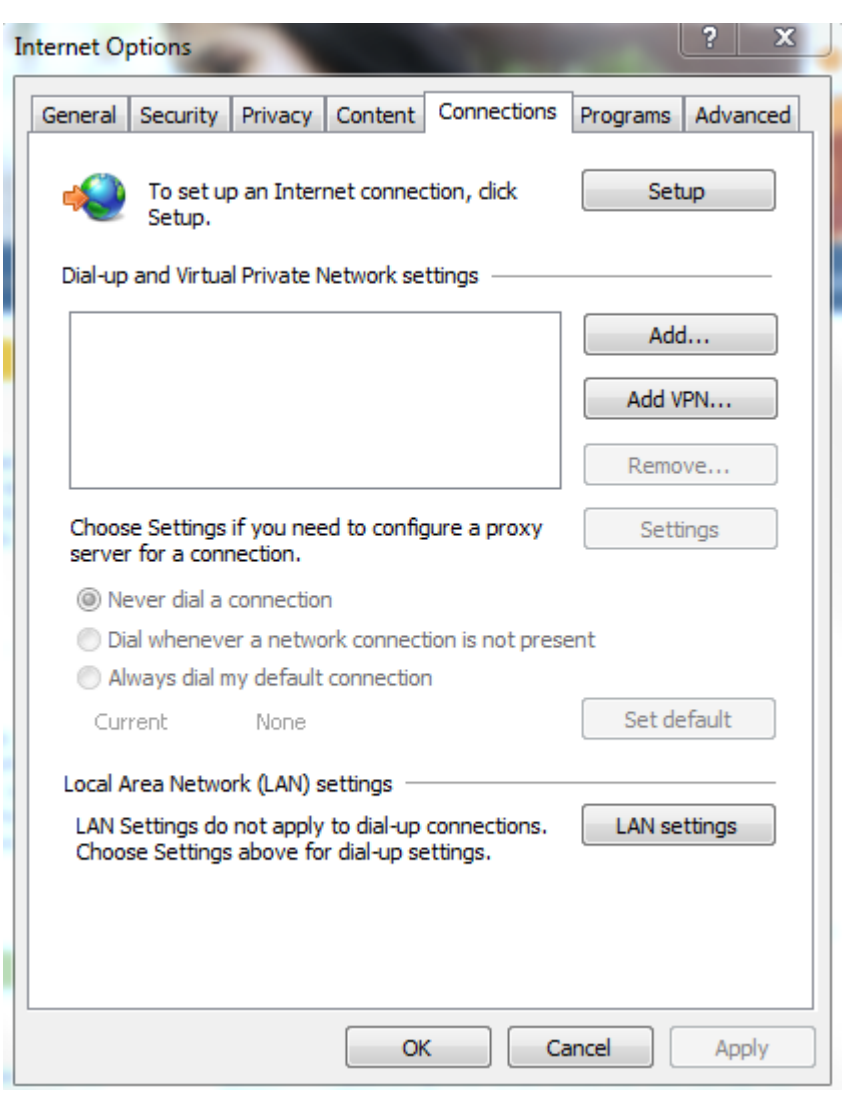

Figure 41: Disabling Proxy 1

2. Click **LAN settings** and verify that the **Use a proxy server for your LAN** checkbox is not selected.

Installing and Connecting Modem

| Automati            | configuration                                                                                                |
|---------------------|----------------------------------------------------------------------------------------------------|
| Automat<br>use of m | configuration may override manual settings. To ensure the<br>nual settings, disable automatic configuration. |
| Autor               | atically detect settings                                                                                     |
| 📃 Use a             | tomatic configuration script                                                                                 |
| Addr                | 55                                                                                                    |
| Proxy se            | /er                                                                                                    |
| Use a dial-u        | proxy server for your LAN (These settings will not apply to or VPN connections).                             |
| Addr                | ss: Port: 80 Advanced                                                                                        |
| B                   | pass proxy server for local addresses                                                                        |

Figure 42: Disabling Proxy 2

- 3. Click **OK** to save the configuration. The dialog box is no longer displayed.
- 4. In the Internet Options box, click **OK** to close the Internet Options dialog box.

#### MacOS

#### **Enabling DHCP**

To enable DHCP on the LAN adapter:

- 1. From the Apple menu, select System Preferences.
- 2. Click the Network icon.
- 3. From the Location drop-down menu, select Automatic.
- 4. Select **Ethernet** (or the network adapter you wish to change the settings for).
- 5. Select Using DHCP from the Configure IPv4 pull down menu
- 6. Click **Apply**.

#### **Disabling Proxy Server Connection**

To disable proxy server connection:

- 1. Launch Safari.
- 2. Click on the **Safari** menu.
- 3. Select **Preferences** from the drop-down menu.
- 4. Select the **Advanced** tab.
- 5. Click on the **Change Settings** button. The **Network** window is displayed.
- 6. Click on the **Configure Proxies** drop-down menu and select **Manually**.
- 7. Uncheck all proxy settings within the **Select a protocol to configure** menu.

- 8. Click **OK** to confirm.
- 9. Click Apply.

#### **Entering Installation Parameters**

Do not start the installation until you verify that you have the Location Code and the RF Cluster Code (see the invoice). Without these parameters, you cannot successfully complete the modem configuration procedure.

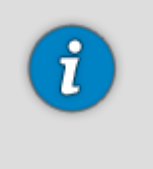

All captures in this section were taken using Microsoft Internet Explorer. The screens viewed when using other Web browsers may be slightly different in appearance.

All captures in this section were carried out on a CPE running basic software. Once the CPE connects to the system, it downloads additional software. The actual screens may be slightly different in appearance.

To start the modem configuration:

1. On your PC, start your Internet browser to access the Installation Page.

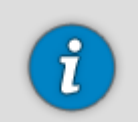

The Installation Page is stored on the modem itself - you do not need an Internet connection to access this page.

2. Type **http://sky.manage** in the address field, and press **Enter**. The start page is displayed.

| - Ci                                         | Languages: English   Deutsch   Français               | Help 🔻                                                |
|----------------------------------------------|-------------------------------------------------------|-------------------------------------------------------|
| Gilat                                        | Thank You for choosing Gila                           | t!                                                    |
| CPE Installation                             | The installation process consists of 3 simple steps a | as indicated in the bar on the left side of the page. |
| Step 1/3<br>Enter Installation<br>Parameters | Step 1 - Enter Installation Parameters                |                                                       |
| - circumotorio                               | Enter Location Code:                                  |                                                       |
| Step 2/3<br>Dish Pointing                    | 000M                                                  | Your location code can be found in the invoice        |
|                                              | Enter RF Cluster Code:                                |                                                       |
| ▶ Step 3/3                                   | 001A                                                  | Your RF cluster code can be found in the invoice      |
| Modem Installation                           | To continue, click Next                               |                                                       |
|                                              |                                                       | Next                                                  |
| Reset Modem                                  |                                                       |                                                       |
| FWD Channel Parameters                       |                                                       |                                                       |
| Load RF Cluster Table                        |                                                       |                                                       |

Figure 43: Modem Configuration Starting Page

3. Select the desired language.

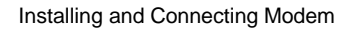

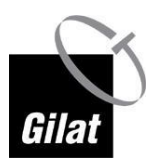

i

Language can be changed at any step.

4. Enter the location and the RF cluster codes, and click **Next**.

The Dish Pointing page is displayed. Continue to the next section - Dish Pointing Preparation (on page 53).

## **Dish Pointing Preparation**

To prepare the modem for dish pointing:

1. In the Modem Configuration Starting Page screen, review the required steps.

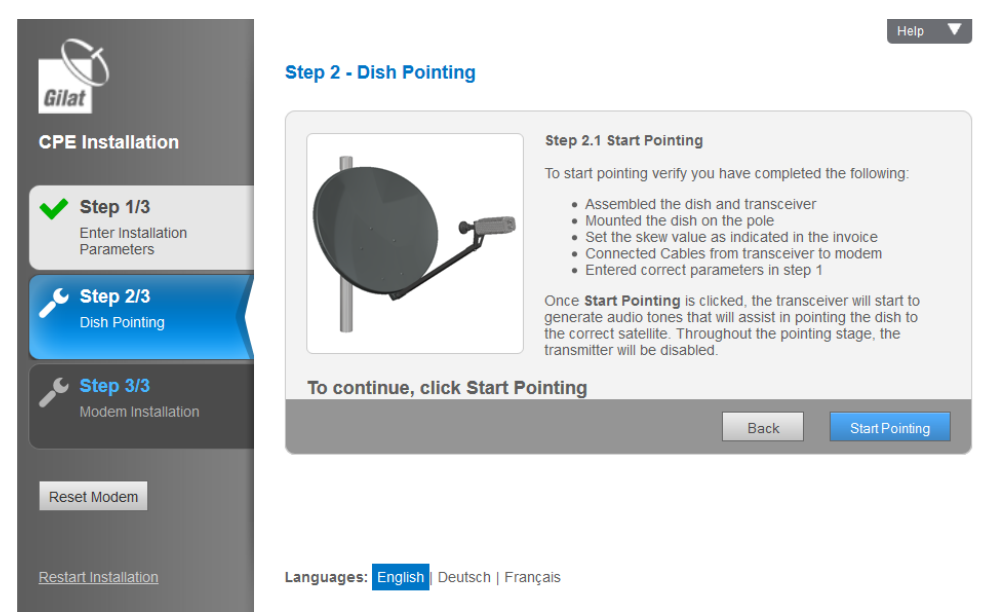

Figure 44: Dish Pointing Preparation Page 1

2. Click **Start Pointing**. The Dish Pointing Preparation Page 2 is displayed. (Or click **Back** to make changes in the installation parameters.)

| Gilat                                                                                                    | Step 2 - Dish Pointing                                                                                                    |
|----------------------------------------------------------------------------------------------------|----------------------------------------------------------------------------------------------------|
| CPE Installation                                                                                                    | Current Pointing Status:                                                                                                    |
| <ul> <li>Step 1/3         Enter Installation         Parameters     </li> <li>Step 2/3         Dish Pointing     </li> </ul> | Lock: <ul> <li>Max:</li> <li>12.1 dB</li> <li>Current:</li> <li>10.2 dB</li> </ul> Please return to the dish. Verify that azimuth and elevation are set according to the values provided in the invoice.<br>Proceed with the pointing procedure as described in the video (provided in the installation CD). Once the maximum signal level is achieved, click Finish Pointing to stop audio generation and to launch modem installation. |
| Step 3/3<br>Modem Installation                                                                                               | To continue, click Finish Pointing                                                                                                    |
| Reset Modem                                                                                                    | Back Finish Pointing                                                                                                    |
| Restart Installation                                                                                                    | Languages: English   Deutsch   Français                                                                                                    |

Figure 45: Dish Pointing Preparation Page 2

3. The modem is ready to respond to the signal power fluctuations that will occur while you are pointing the dish.

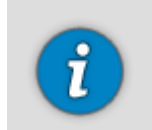

If nominal azimuth happens to be set accurately, the above screen may look slightly differently - showing that the signal is locked.

At this point, the transceiver starts emitting the <u>Searching</u> tone indicating that it is seeking the carrier.

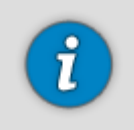

Regarding the beeping tones: view the accompanying video to get a good idea of the different tones.

4. You can now leave the PC, move to the place where the dish is located, and start pointing it. Continue to the Dish Pointing (on page 54) section.

## **Dish Pointing**

## **Audio Indication**

The transceiver has a built-in speaker that allows the system to indicate the state and power of the signal.

The sounds emitted by the transceiver can be divided into the following types:

- <u>Searching</u> indicates that the CPE is in installation stage but the modem is not locked yet.
- Transition2Lock a short two-second transitional tone indicating that the modem is locked. Following this tone, the transceiver will immediately start to emit one of the locked tones, according to the reception level.
- Locked a range of beeps indicating that the modem is locked on the satellite. Pitch and stagger rate are proportionate to the level of reception: the better the reception the higher the pitch and the faster the stagger rate.

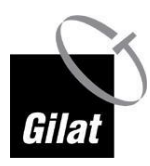

- LockLowSNR
- LockMedSNR
- LockMaxSNR
- Peak At any given time during the pointing there is a maximum reception level registered. This level will gradually increase as the pointing progresses. The peak continuous tone is coupled to the maximum reception level.
- Transition2Searching if the Locked state is lost during the pointing, there will be a 2-second transitional tone (as a police car siren), which will be followed be the Searching tone.
- <u>Abort</u> A mismatch between the parameters entered and the kit installed.

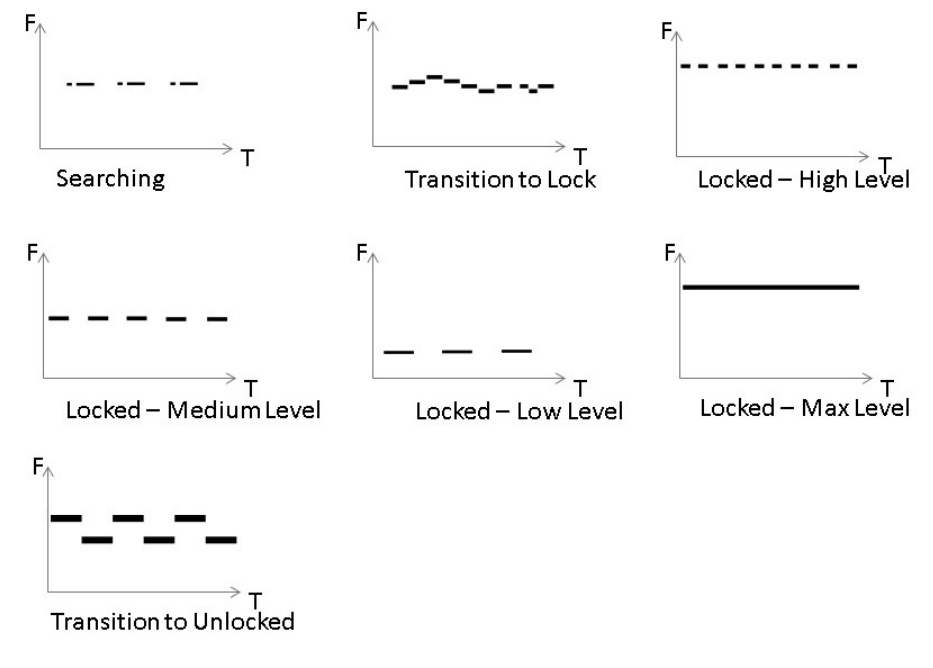

Figure 46: Sound Visualization

# **Coarse Pointing**

To perform the coarse pointing:

1. Verify that the nominal elevation, azimuth and skew values are set correctly.

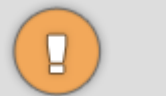

Before you proceed to the next step:

Do not apply force to the reflector. Excessive pressure on the reflector can cause reflector deformation.

Hold the dish assembly at the back structure and Az/EI while rotating it.

 Rotate the dish as slowly as possible (approximately 1 degree per second) around the pole in one direction until the beeping tone changes, indicating that the modem is locked on the satellite. The Locked state is indicated by a 2-second transitional tone (<u>Transition2Lock</u>).

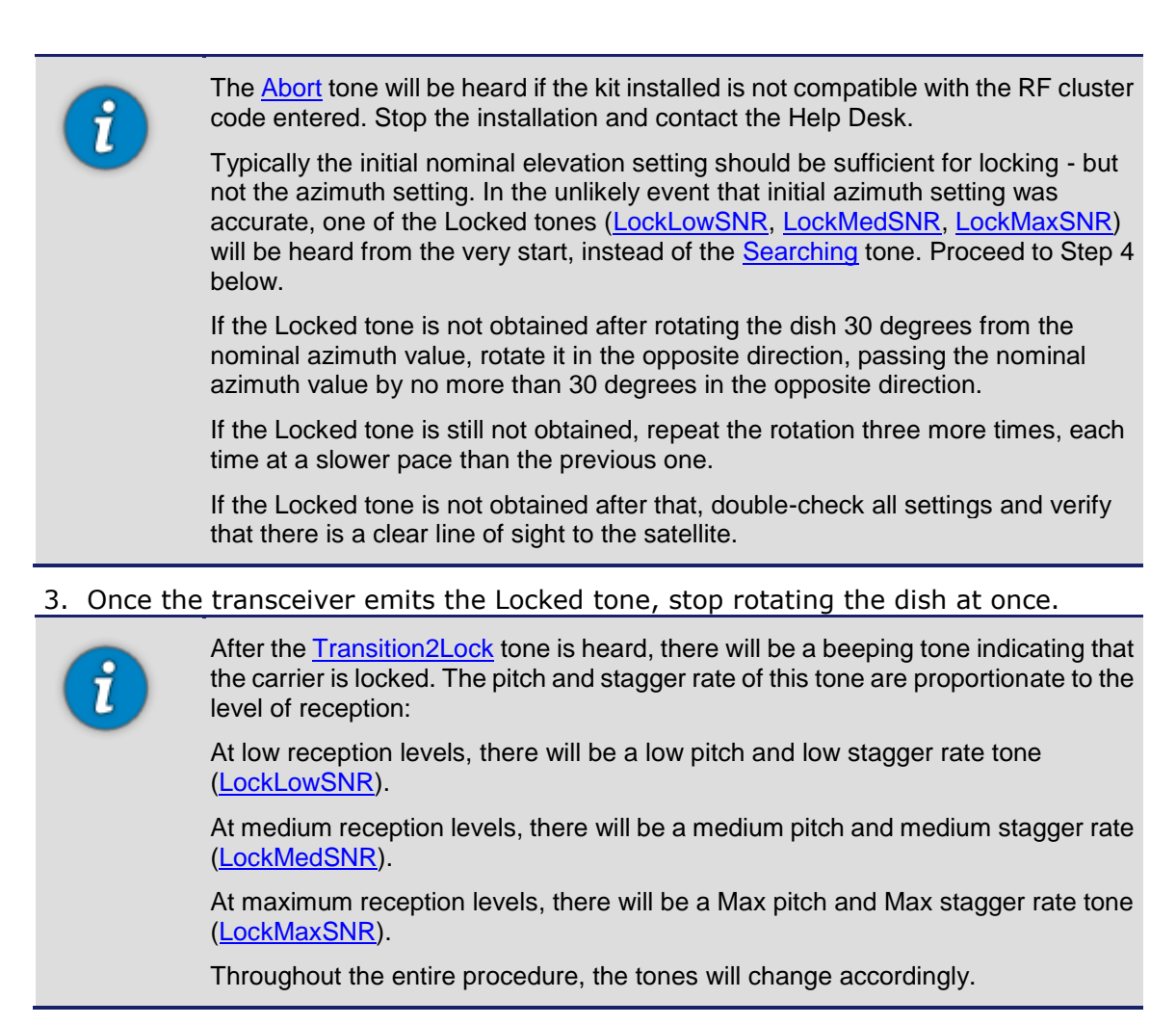

- 4. Record the position of the elevation offset arrow.
- 5. Firmly tighten the clamp nuts that hold the dish assembly on the pole, to prevent further change of its position relative to the satellite. Tightening should be done half a turn at a time.

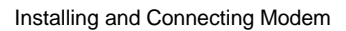

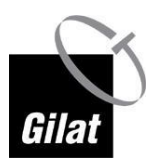

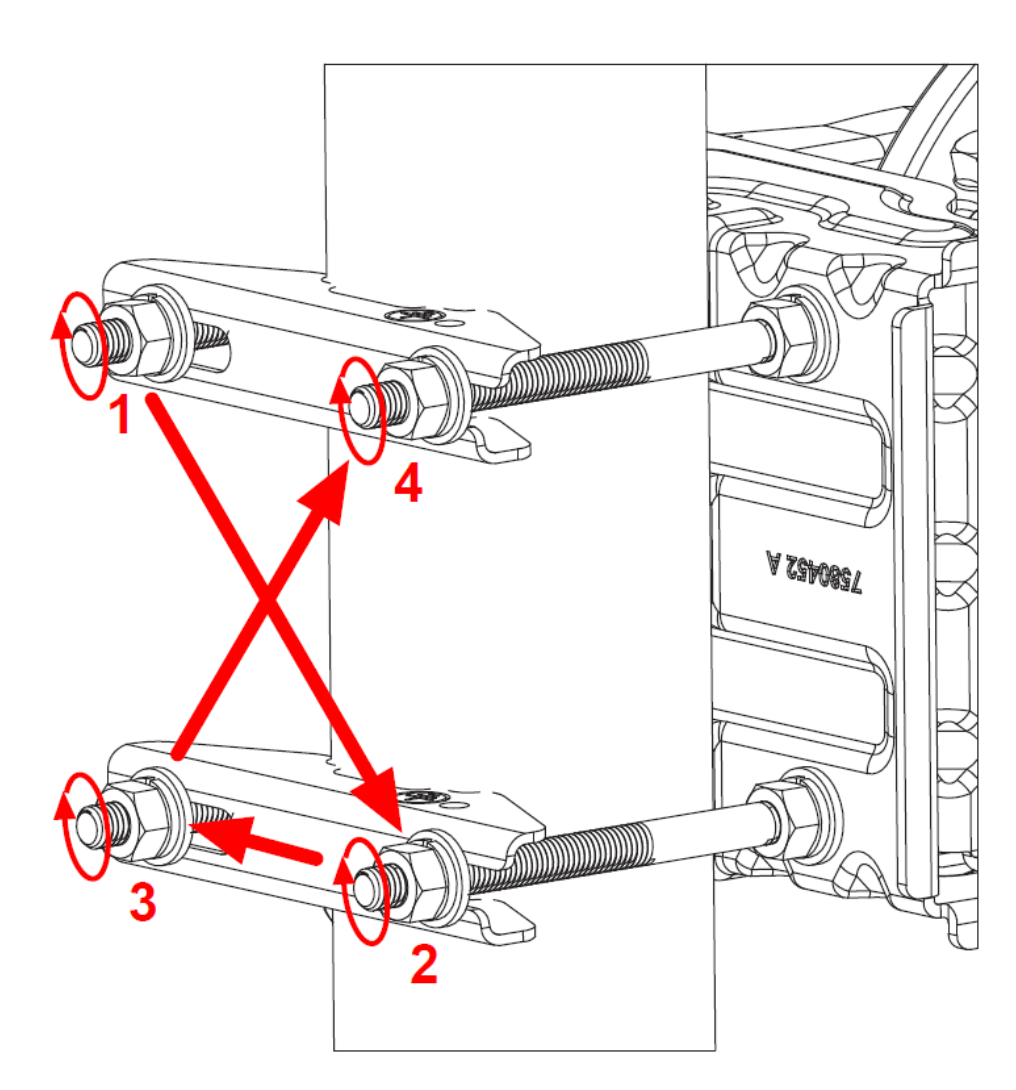

Figure 47: Tightening the Nuts

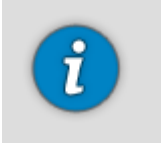

Tightening the nuts, the way it is described above is not mandatory, but it is recommended. Tightening the nuts in a different way may cause a change in the assembly position to the extent that the actual elevation and azimuth values will considerably differ from the nominal values.

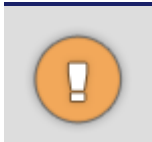

Excessive tightening will damage the bolts, nuts, or clamps. Take care not to warp the clamps.

6. If the elevation offset arrow position changes after tightening the bolts, adjust the elevation accordingly.

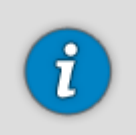

Once you tighten the nuts, the settings may change; consequently, the audio tones might change. This is the expected normal mode of operation.

# **Fine Pointing**

The process is completed by fine-tuning the dish position using the built-in tuning tool until the strongest signal is obtained.

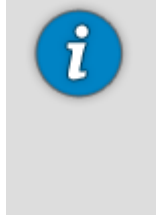

Fine pointing of the dish can be started once a Locked tone (<u>LockLowSNR</u>, <u>LockMedSNR</u>, <u>LockMaxSNR</u>) is being constantly emitted by the transceiver.

If the Locked tone is lost during the clamp tightening, you need to reacquire the signal by modifying the elevation setting by +/- 2 degrees around the nominal value.

If the Locked tone is not achieved, return to the nominal value and modify the azimuth setting by +/- 2 degrees around the zero setting.

If neither of these measures helps to obtain the Locked tone, you need to repeat the coarse pointing procedure.

To complete the dish pointing:

1. Using a spanner/ratchet, rotate the azimuth screw to change the azimuth settings on the dish in any direction.

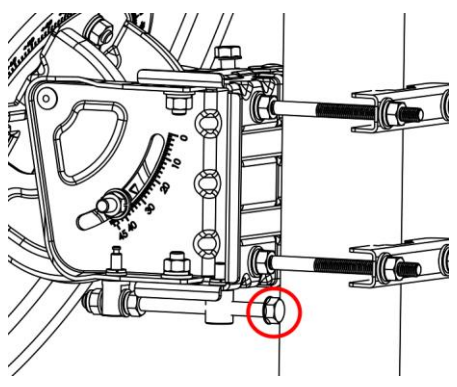

Figure 48: Az/El Azimuth Screw

2. Once you can hear the audio signals reduce tone and staggering rate, reverse the direction at once.

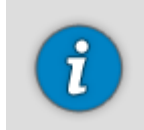

If, instead of stopping and reversing the direction, you continue too far, you may lose the Locked state. In this case, you will hear a transition tone (<u>Transition2Searching</u>).

3. At some point, you will hear the pitch increase, and the tone will change from staggering to continuous (<u>Peak</u>). Continue in the same direction until staggering tone starts again. Reverse the direction once again and stop as soon as you hear a continuous tone.

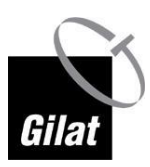

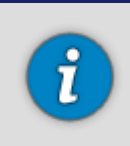

If the continuous tone position is not achieved, stop at the highest-pitch staggering tone (which indicates the strongest signal available)

4. Using a spanner/ratchet, rotate the elevation screw to change the elevation settings in either direction until the audio tone drops in pitch and stagger rate. Reverse the direction until a continuous tone position is achieved. Continue in the same direction until staggering tone starts again. Reverse the direction again and stop as soon as a continuous tone is achieved.

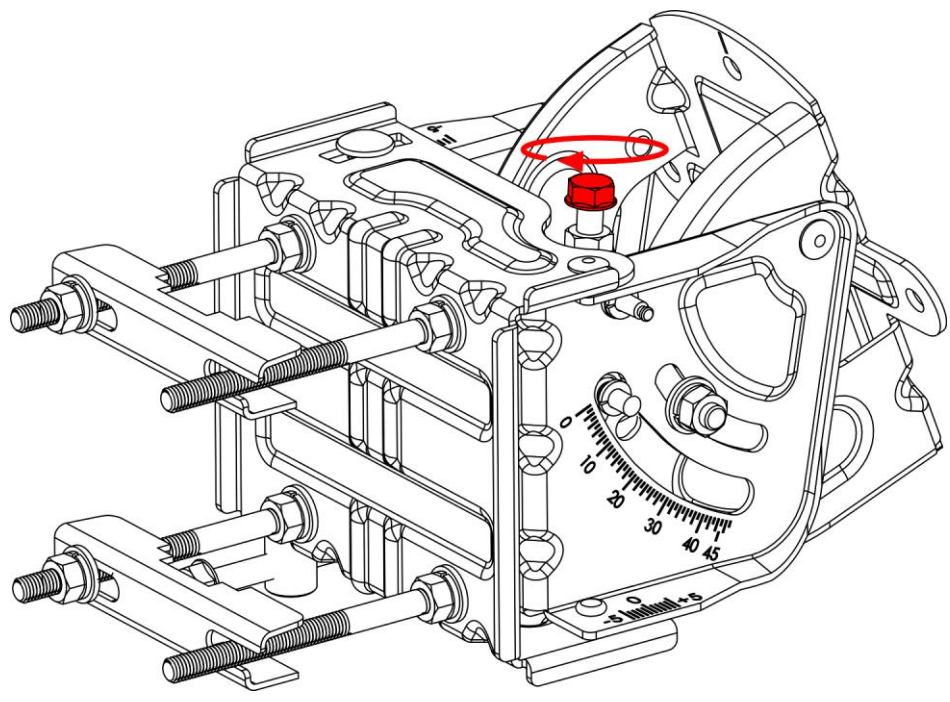

Figure 49: Elevation Fine-Tuning

- 5. At this point, it is necessary to optimize the azimuth setting for the second time. Using a spanner/ratchet, rotate the azimuth screw to change the azimuth settings in either direction until the audio tone indication drops in tone and stagger rate. Reverse the direction until a continuous tone position is achieved. Continue in the same direction until staggering tone starts again. Reverse the direction again and stop as soon as a continuous tone is achieved.
- 6. Tighten the nuts:
  - two nuts retaining the Az/El vertically movable part (one at each side right and left)
  - two nuts retaining the Az/El horizontally movable part

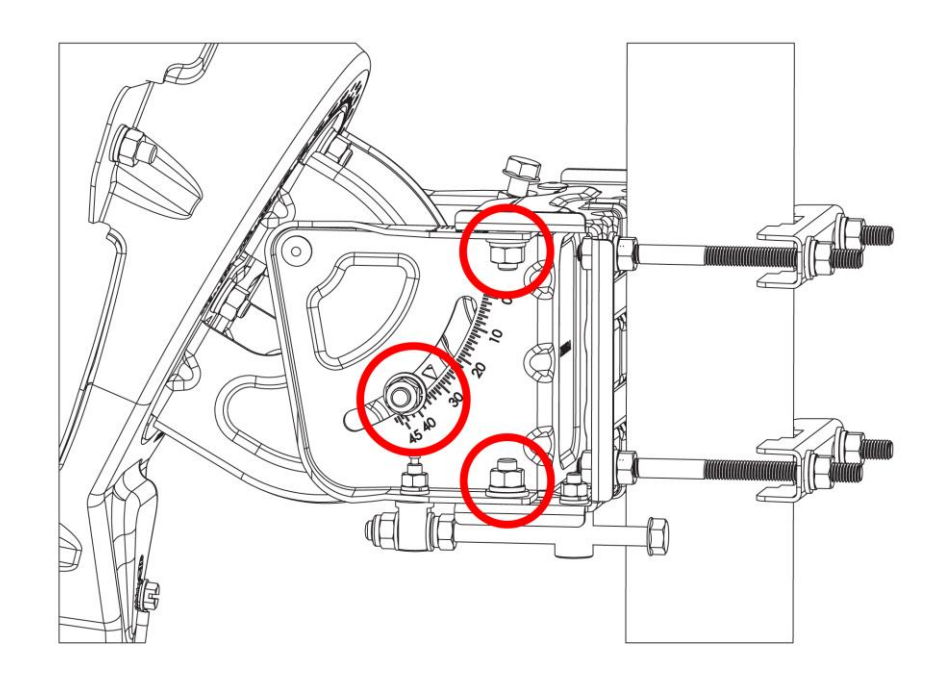

#### Figure 50: Nuts to Be Tightened

- 7. Apply light pressure on the side and top of the assembly until the tone changes to a staggering tone. Verify that once you let go, the tone returns to peak tone.
- 8. Once you have completed fine pointing the dish, return to your PC. Continue to Modem Installation (on page 60).

#### **Modem Installation**

To complete the modem installation:

1. In the Dish Pointing Preparation Page 2 screen, click **Finish Pointing**.

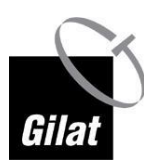

Installing and Connecting Modem

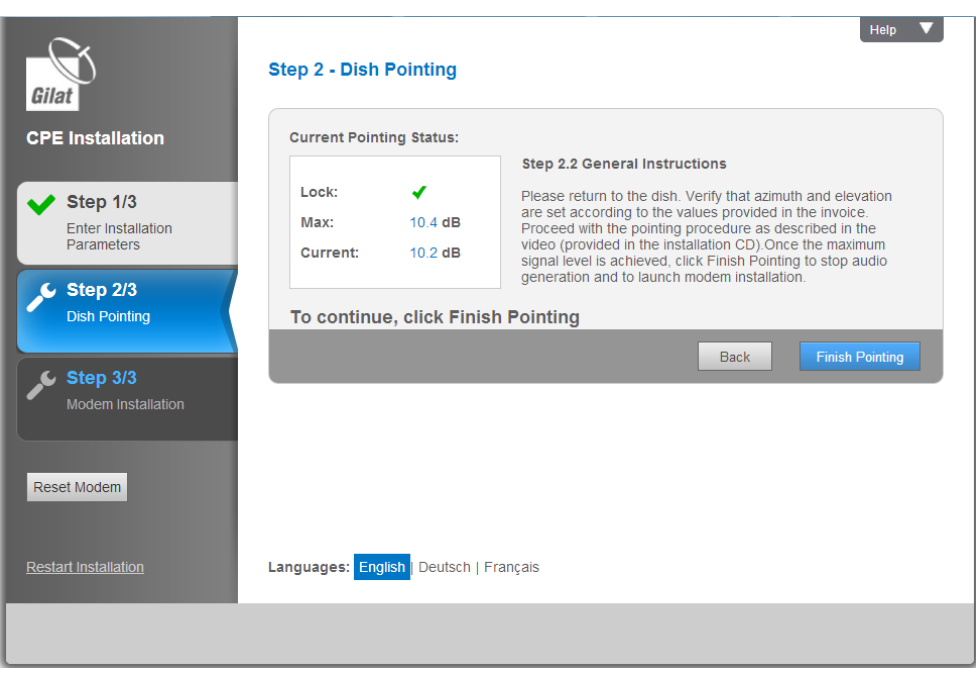

Figure 51: Locked on Satellite

2. A reminder is displayed.

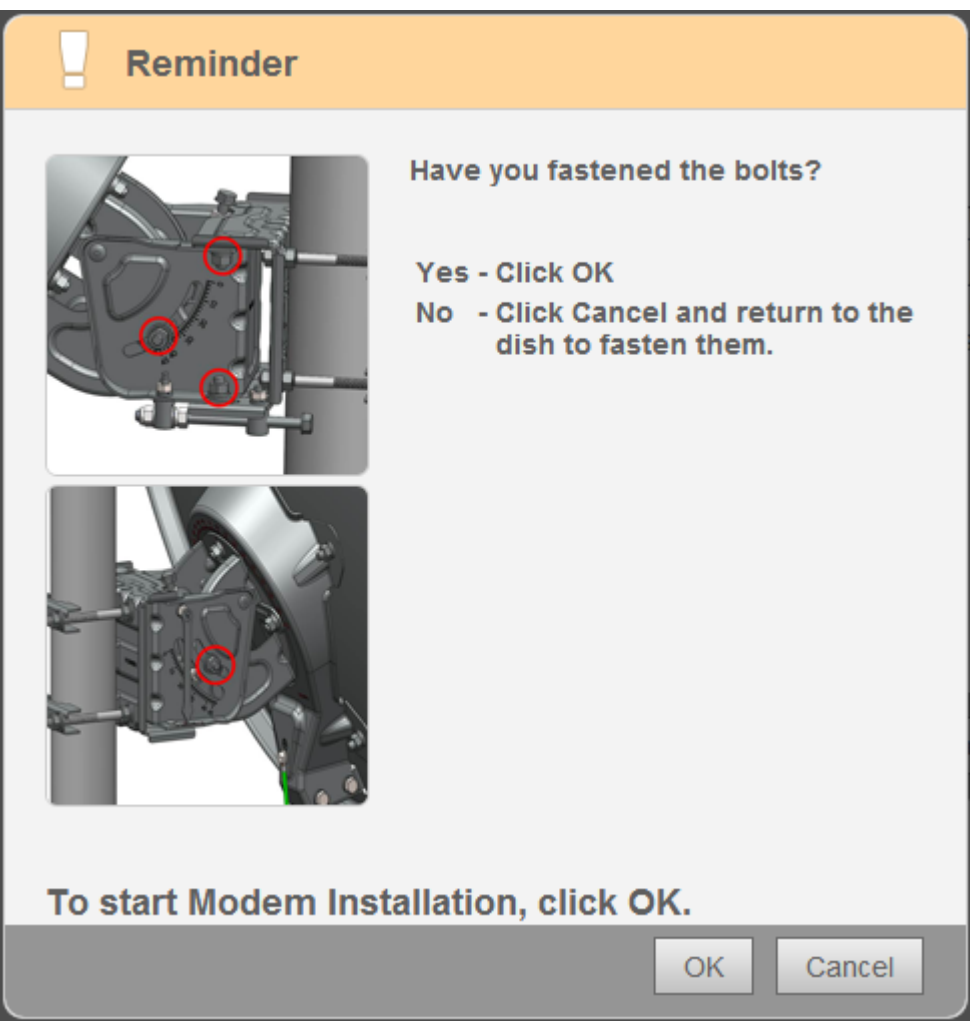

Figure 52: Reminder

- 3. Click **OK** to start modem installation if you have tightened the bolts.
- 4. A 5-step modem installation process starts. You do not need to do anything: just follow the steps to verify that each one of them is completed successfully:
  - a. Step 1/5 Software Download The modem is downloading the latest software version.
  - b. Step 2/5 Forward Channel Acquisition Modem locks onto the correct carrier for network admission.
  - c. Step 3/5 Return Channel Acquisition Modem establishes a return link with the central station.
  - d. Step 4/5 Network Admission.
  - e. Step 5/5 Installation Quality Verification The modem establishes a session with a control device in the central station to verify that the signal quality of the forward channel and return channel is sufficient.

At the end of the process, the **Installation completed successfully** dialog box is displayed:

Installing and Connecting Modem

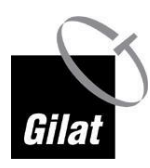

| V Installation completed successfully                                 |        |
|-----------------------------------------------------------------------|--------|
| CPE installation is complete.<br>Now you can connect to the Internet. |        |
|                                                                       |        |
|                                                                       | Finish |

Figure 53: Installation Complete box

5. Click **Finish** to complete the installation. The Home Page containing the system general information is displayed.

| Gilat                                         | CPE Status                                                     |
|-----------------------------------------------|----------------------------------------------------------------|
| Status<br>CPE general status                  | Your modem is working properly!                                |
| CPE information and statistics                |                                                                |
| Diagnostics     Performance and self     test | Receive Level   10.0/20 dB     Transmit Capability   7.0/15 dB |
| ✓ Technician ▲<br>Password protected<br>area  |                                                                |
| Reset Modem                                   |                                                                |
| Reinstall CPE                                 | Languages: English Deutsch   Français                          |

Figure 54: Modem Installation - Final Screen

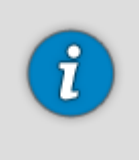

The current value is often lower than the maximum achieved value. This is the expected behavior as the value constantly fluctuates. There is no need to return to the dish to improve the pointing unless there is an explicit warning (in case the difference between the current value and the maximum achieved value is larger than expected)

6. This step completes the Gilat CPE installation. The user can start browsing the Internet.

# **Dish Repointing**

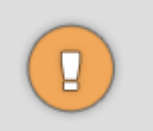

If you ever need to repoint the dish, remember to loosen the azimuth and elevation fastening bolts. Trying to rotate the azimuth and elevation screws without first releasing their fastening bolts will damage the Az/El!

# Appendix A: Dish Pointing Smartphone Applications

Satellite finder/dish pointing applications that run on a smartphone allow interposition of the projection of satellite positions on the sky on the actual view via the viewfinder of the built-in camera, based on Augmented Reality.

To determine a suitable location using a smartphone:

1. Download a **satellite pointer** application of your choice.

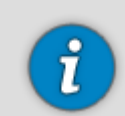

We recommend Satellite AR by Analytical Graphics, Inc. (AGI) - you can download it from <a href="http://spacedata.agi.com/MobileApps/about.htm">http://spacedata.agi.com/MobileApps/about.htm</a>

- 2. Install the application.
- 3. Run the application.
- 4. Visit the desired location where you would like to install the satellite dish.
- 5. Point the smartphone in the desired direction.
- 6. Locate the satellite listed in the invoice.
- 7. Determine whether the location you have selected provides a clear line of sight from the satellite dish to this satellite. If you see any tall objects (trees, buildings etc.) overlapping the satellite projection, the location is not suitable.

# **Appendix B: System Monitoring**

#### In This Section

| Status      | 67 |
|-------------|----|
| Information | 67 |
| Diagnostics | 67 |
| Technician  |    |

# Status

This page allows you to check the general status of your modem.

The message you expect to be displayed is Your modem is working properly!

In case of malfunction, you may encounter other messages displayed. Refer to the Error Messages section for solution.

# Information

If you encounter a non-optimal service condition that requires a call to your service provider's technical support center, the technician most probably will ask you to read out what this page says in the following sections:

- CPE Status
- CPE Identification
- Statistics

# **Diagnostics**

## Installation Log

The CPE Diagnostics page provides access to the installation log. If your installation process does not result in a "Your modem is working properly!" message in the CPE Status page, and you call your service provider's technical support center, the technician most probably will ask you to read out what this log says.

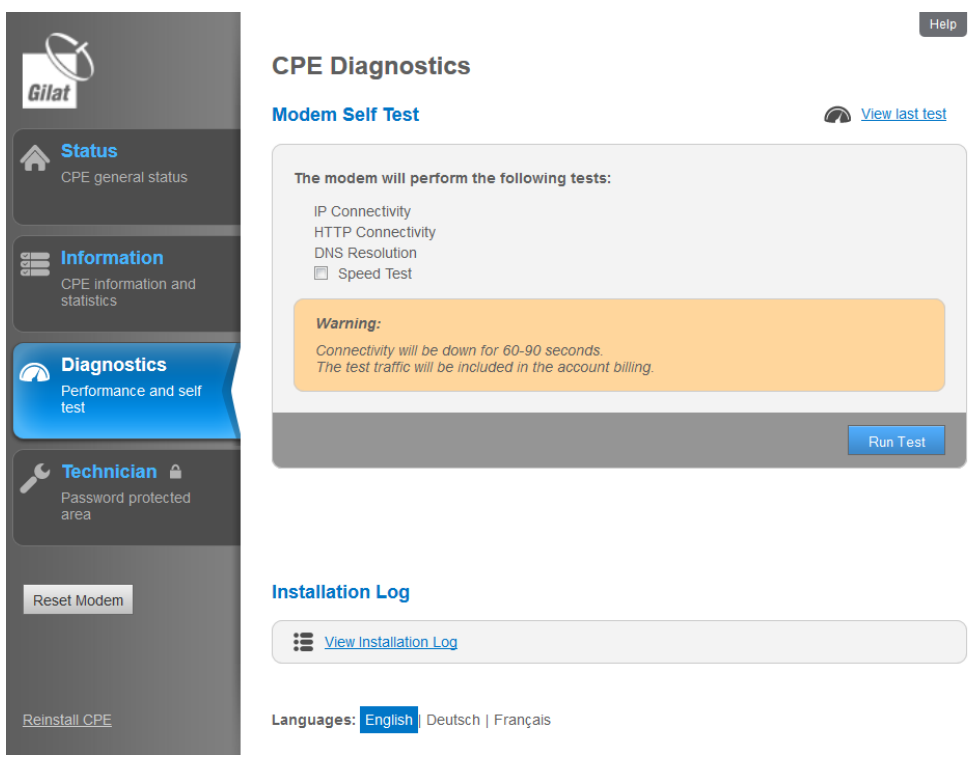

Figure 55: Installation Log

#### **CPE Self-Test**

Self-test is a utility that allows testing modem connectivity, DNS resolution, and upload/download speed after temporarily disconnecting it from the computer (without physically disconnecting the LAN cable). This is done to separate modem-generated errors from issues caused by the computer connected to it.

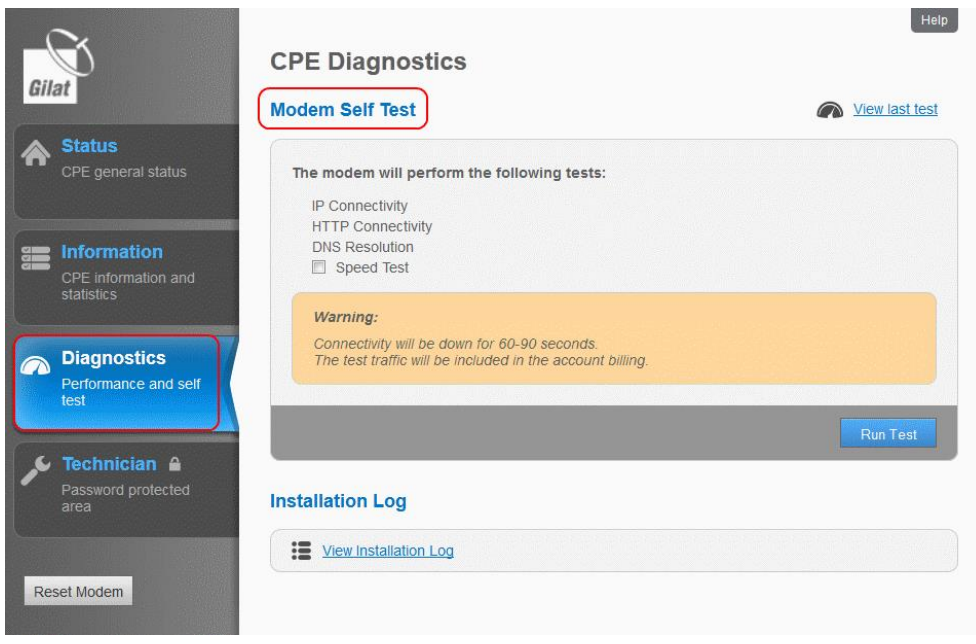

Figure 56: Self-Test

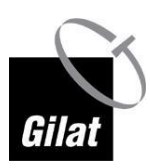

Diagnostics

To run the modem self-test:

- 1. Click on **Diagnostics**
- 2. (Optional) Select the **Speed Test** checkbox
- 3. Click Run Test

The results of the self-test are displayed.

| Gilat                                         | CPE Diagnostics                         | Help      |
|-----------------------------------------------|-----------------------------------------|-----------|
| unit                                          | Modem Self Test                         | Completed |
| Status     CPE general status                 | IP Connectivity                         |           |
| s Information                                 | HTTP Connectivity                       |           |
| CPE information and statistics                | DNS Resolution                          |           |
| Diagnostics     Performance and self     test | <u>View advanced information</u>        |           |
|                                               |                                         | ОК        |
| Password protected area                       |                                         |           |
| Reset Modem                                   | Installation Log                        |           |
|                                               | View Installation Log                   |           |
| Reinstall CPE                                 | Languages: English   Deutsch   Français |           |

Figure 57: Self-Test Results

4. To view detailed information, click **View advanced information**.

| Test Advanced Information      |                 |  |
|--------------------------------|-----------------|--|
| IP test results                |                 |  |
| IP Connectivity: Succeeded     |                 |  |
| HTTP Connectivity: Succeeded   |                 |  |
| DNS Resolution: Succeeded      |                 |  |
| Speed Test: Succeeded          |                 |  |
| Download Speed: 10444.0 Kbps   |                 |  |
| Upload Speed: 1396.0 Kbps      |                 |  |
| Part Number: 123               |                 |  |
| Serial Number: 4563335566778   |                 |  |
| IDU Self Test: Succeeded       |                 |  |
| ODU Connectivity: Succeeded    |                 |  |
|                                |                 |  |
| Software validity test results |                 |  |
|                                |                 |  |
|                                | Save to file OK |  |
|                                |                 |  |

Figure 58: Test Advanced Information

To view the results of the last test, click **View Last Test**.

# **Technician**

This page is password-protected and is not user-accessible.
# **Appendix C: List of Acronyms**

| POST | Power-On Self-Test                  |
|------|-------------------------------------|
| CPE  | Customer Peripheral Equipment       |
| DHCP | Dynamic Host Configuration Protocol |
| DNS  | Domain Name Server                  |
| ISP  | Internet Service Provider           |
| LAN  | Local Access Network                |
| LED  | Light-Emitting Diode                |
| OS   | Operating System                    |
| RF   | Radio Frequency                     |

# **Appendix D: Error Messages**

The following error messages can be displayed during modem installation.

| # | Error Message /<br>Description                                                                                                    | Error Cause                                                                        | Resolution                                                                                                    |
|---|----------------------------------------------------------------------------------------------------|------------------------------------------------------------------------------------|----------------------------------------------------------------------------------------------------|
| 1 | RF Cluster code value is<br>out of range                                                                                                    | Invalid RF Cluster<br>code entered                                                 | Enter correct RF Cluster code                                                                                                    |
| 2 | Location code value is out of range                                                                                                    | Invalid Location code entered                                                      | Enter correct Location code                                                                                                    |
| 3 | On clicking Next in the<br>first page of Install:<br>Rx cable is not connected<br>properly.                                                                 | CPE has detected<br>the Rx cable<br>disconnect                                     | Verify:<br>Rx cable connected to RF<br>In port on modem<br>Rx cable indoor end<br>assembled correctly to<br>connector<br>Rx cable connected to Rx<br>port on Transceiver<br>If the problem persists<br>contact operator |
| 4 | In Step 2 of installation,<br>the following error dialog<br>is shown:<br>Configuration mismatch<br>detected!                                                | CPE has detected<br>that the RF cluster<br>code does not match<br>the kit provided | Verify the installation<br>parameters. If the<br>parameters are correct,<br>contact Help Desk.                                                                                                    |
| 5 | When Finish Pointing<br>button is clicked in Step 2<br>of installation and dish<br>status is Not Locked:<br>Modem must be locked<br>before ending pointing. | Modem is not locked                                                                | Achieve modem locking                                                                                                    |
| 6 | Step 3, substep 1/5:<br>software download<br>timeout                                                                                                    | Modem cannot<br>complete software<br>download                                      | Check the Rx/Tx cable<br>connection<br>Restart activation                                                                                                    |
| 7 | Step 3, substep 3/5:<br>Return Channel<br>Acquisition timeout                                                                                               | Modem cannot<br>complete Return<br>Channel Acquisition                             | Restart activation; if the problem persists, contact Help Desk                                                                                                    |
| 8 | Step 3, substep 4/5:<br>Network Admission<br>timeout                                                                                                    | Modem cannot<br>complete Network<br>Admission                                      | Restart activation; if the problem persists, contact Help Desk                                                                                                    |
| 9 | In Step 3 of installation,<br>the following error dialog<br>is shown:<br>Note: [step name] is<br>taking longer than<br>expected.                            | Timeout                                                                            | Contact the Help Desk (see<br>contact info in the manual<br>provided with the kit).<br>Once the problem is<br>resolved, click Restart<br>Activation.                                                                    |

The table below offers possible causes and resolution methods.

| #  | Error Message /<br>Description                                                                                        | Error Cause                                                                                                    | Resolution                                                                                                    |
|----|----------------------------------------------------------------------------------------------------|----------------------------------------------------------------------------------------------------|----------------------------------------------------------------------------------------------------|
| 10 | In Step 3 of installation,<br>the following error dialog<br>is shown:                                                 | RF Audit has failed                                                                                                    | Pointing may be<br>inaccurate, thus service is<br>prohibited. Verify that the<br>weather is clear and that<br>there are no obstructions in<br>the line of sight from the<br>dish to the satellite. Click<br>Repoint Dish to improve<br>pointing accuracy. If the<br>problem persists, contact<br>the Help Desk. |
|    | CPE Installation Failure<br>Pointing may be<br>inaccurate, thus service is<br>prohibited.                             |                                                                                                    |                                                                                                    |
| 11 | In the CPE Status, a<br>message is displayed:<br>No Sync<br>Synchronization problem.                                  | Modem cannot<br>synchronize with the<br>hub. This could be<br>related to a technical<br>problem at the<br>satellite service<br>provider's site.                                            | Wait for a few minutes and<br>restart the modem. If the<br>problem persists, contact<br>the Help Desk.                                                                                                    |
| 12 | In the CPE Status, a<br>message is displayed:<br>No Satellite Link<br>Link establishment<br>problem.<br>or<br>No Lock | Modem cannot<br>establish link to the<br>hub. This could be<br>related to extreme<br>weather conditions<br>either at the user's<br>site or at the<br>satellite service<br>provider's site. | If the weather is bad, wait<br>a few minutes. If the<br>weather is good, restart<br>the modem.<br>If the problem persists,<br>contact the Help Desk.                                                                                                    |

# **Appendix E: Troubleshooting**

#### In This Section

| Elevation/Azimuth Screw Is not Moving        | 75 |
|----------------------------------------------|----|
| Modem LEDs Are not On                        | 75 |
| I Cannot Connect to Modem                    | 76 |
| During Installation, Web Page Freezes        | 76 |
| Transceiver Emits No Sounds                  | 76 |
| I Cannot Lock Onto Satellite                 | 76 |
| I Am Experiencing a Deterioration of Service | 77 |
| I Cannot Obtain Peak Tone                    | 77 |

## **Elevation/Azimuth Screw Is not Moving**

Check the fastening nuts to make sure they are loose.

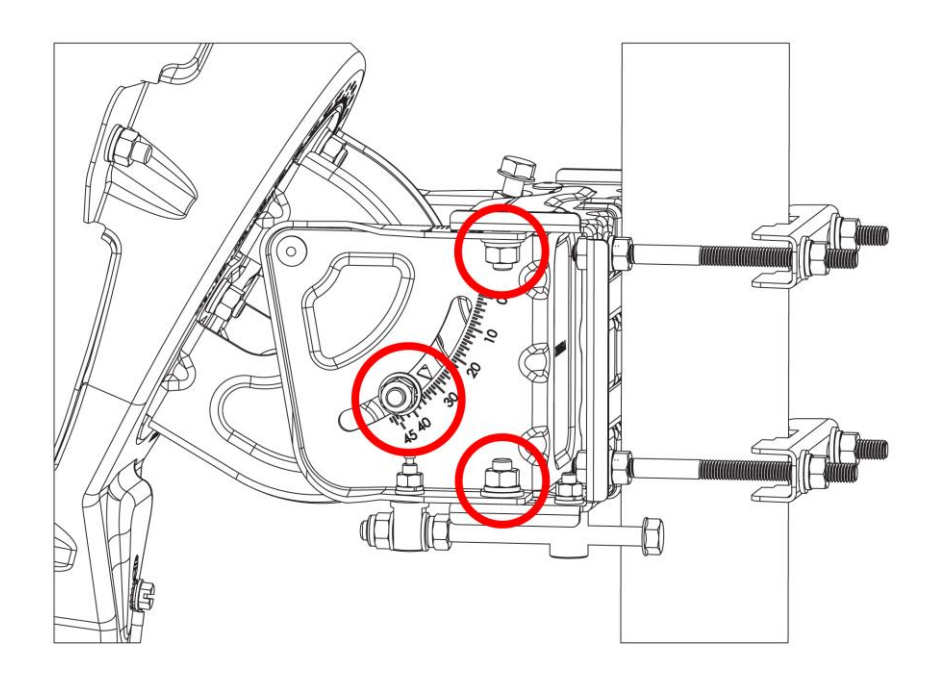

Figure 59: Loosening the Screws

If the fastening nuts had been tightened, they will prevent the elevation/azimuth screw from further movement.

# Modem LEDs Are not On

This indicates a power supply problem.

- Check that the electric socket is powered.
- Check that the electric plug of the power adapter is tightly connected.

- Check that the power adapter is powered.
- Check that the modem is connected to the power adapter.

If the above measures do not resolve the problem, contact Help Desk.

## I Cannot Connect to Modem

- 1. Check the power.
- 2. Check the LAN configuration on your PC.
- 3. Check the LAN LEDs of the PC and the modem.
- 4. Replace the LAN cable.

If the above measures do not resolve the problem, contact Help Desk.

## **During Installation, Web Page Freezes**

In some cases, during the installation/reinstallation, the Web page freezes for a prolonged period.

- 1. Verify that no additional 3rd party equipment (e.g., a wireless router) is installed between the modem and the PC.
- 2. Connect the PC directly to the modem with an Ethernet cable.

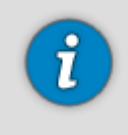

If the Web page does not refresh, restart the modem.

# **Transceiver Emits No Sounds**

- 1. Check the Tx cable connection.
- 2. Verify you have reached the dish pointing step 2.2

If the above measures do not resolve the problem, contact Help Desk.

# I Cannot Lock Onto Satellite

- 1. Check the parameter setting.
- 2. Make sure that the line of sight is unobstructed.
- 3. Check the weather: you could have started pointing under clear sky conditions but it can be cloudy or rainy now.
- 4. Check the elevation and azimuth settings.
- 5. Check elevation compensation.
- 6. Make sure that the cable connectors are correctly assembled and tightly fastened to the modem and the transceiver.
- 7. Try scanning (rotating the dish) at a slower pace.

If the above measures do not resolve the problem, contact Help Desk.

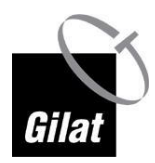

# I Am Experiencing a Deterioration of Service

You can experience a deterioration of service due to several reasons (or any combination thereof):

- 1. There can be congestion in the entire network due to high bandwidth consumption by all users.
- 2. You may have exceeded your allocation. Check your current quota status on your ISP's site.
- 3. In the modem Web page, click Diagnostics and see the installation log. If the current signal level is lower than that obtained during installation, this can happen due to rough weather in your location or in the location of the central transmitter/receiver (hub).
- 4. Verify that all the nuts had been tightened properly. If the dish has moved (for whatever reason), repoint it.
- 5. Check whether there are new obstructions in the line of sight (a tree that has grown, a new building, etc.). If not, try reinstalling the modem to achieve higher level.

If the above measures do not resolve the problem, contact Help Desk.

# I Cannot Obtain Peak Tone

- 1. If the weather has changed since you started the pointing, this could affect the link quality.
- 2. Try finding the highest pitch and staggering rate by changing the azimuth. Once found, try once again to achieve the peak tone by changing the elevation.
- 3. If the above measures have not resolved the problem, return to the PC and check the Web.
- If there are no error messages, you can proceed with installation.
- If there is an error message, it indicates that a better location was identified during the installation. Return to the dish and try repointing it at a slower pace.

If the above measures do not resolve the problem, contact Help Desk.

# Appendix F: (Optional) TV Reception Kit

To receive TV transmissions, it is necessary to install a separate TV reception kit (optional).

# **Kit Contents**

The kit includes:

■ An LNBF bracket that has four mounting slots:

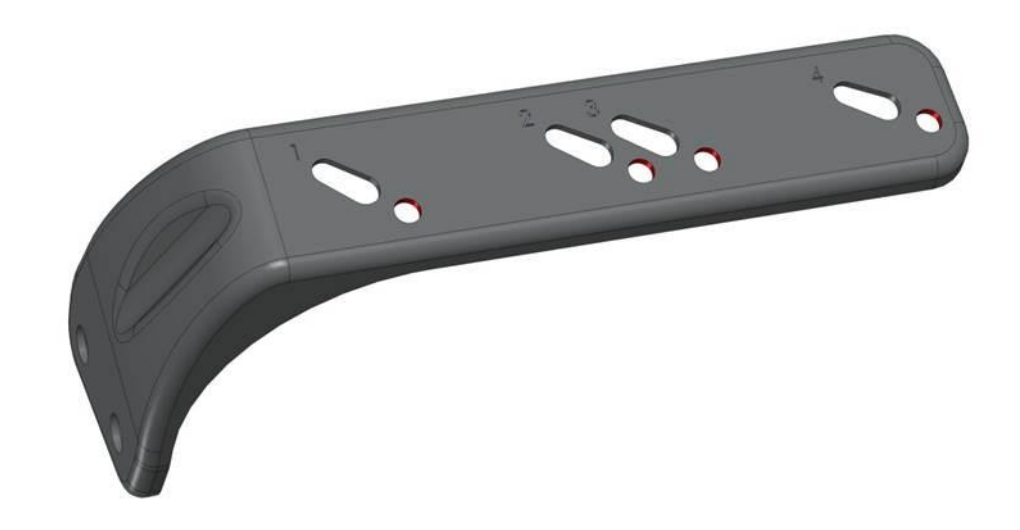

#### Figure 60: LNBF Bracket

An LNBF unit that comes in two different sizes - the difference is in the diameter of its neck:

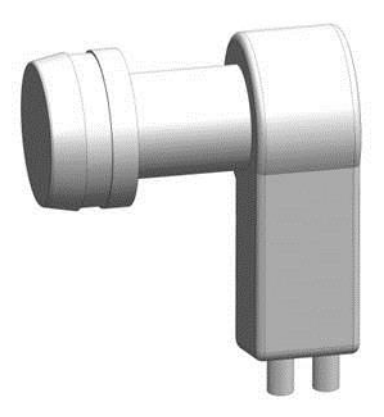

Figure 61: LNBF Unit with Large Neck Diameter

Kit Contents

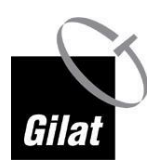

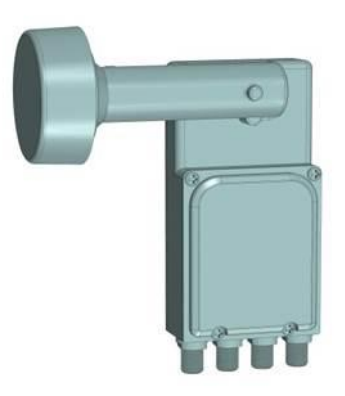

Figure 62: LNBF Unit with Small Neck Diameter

- An LNBF adapter that comes with a ring insert:
  - The ring insert is used for a small LNBF unit neck

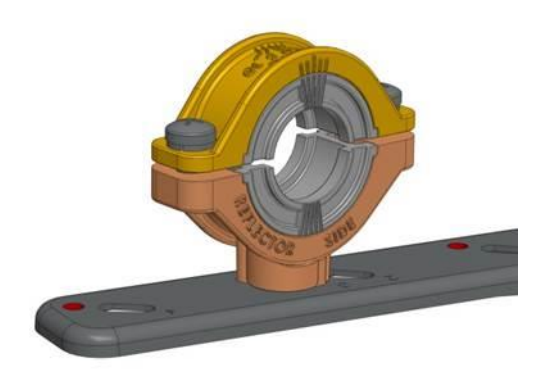

#### Figure 63: Adapter with Ring Insert

- The ring insert is not used for a large LNBF unit neck

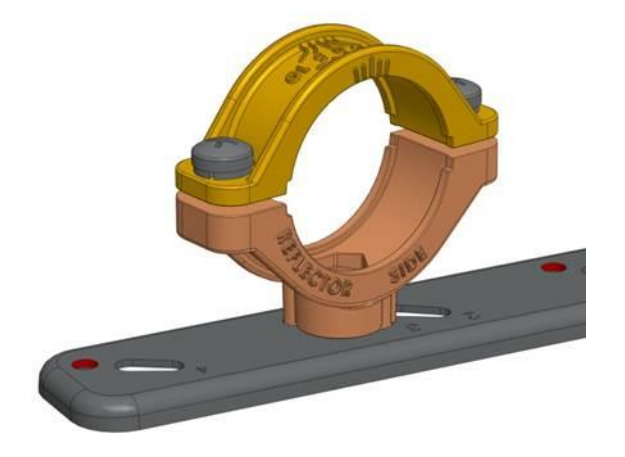

Figure 64: Adapter without Ring Insert

# Assembling TV Kit

To install the TV reception kit:

1. Attach the bracket to the boom arm as shown in the Figure:

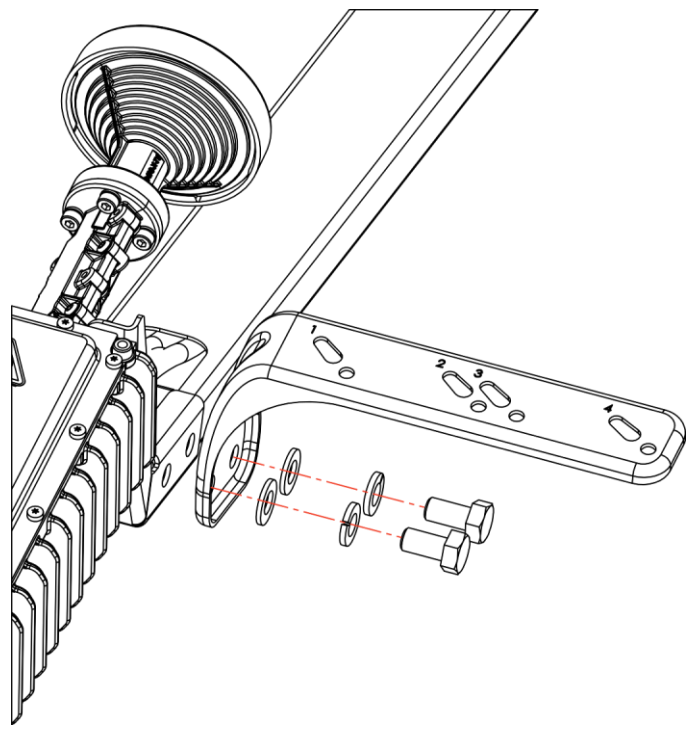

Figure 65: Attaching TV Bracket to Boom Arm

2. Select the slot according to the desired TV satellite orbital position according to the table below; e.g., if the CPE works on cluster group 4, and you want to receive TV channels on Satellite at 19.2E, mount the adapter onto slot 3.

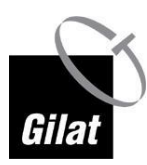

#### Selecting the bracket slot

| RF Cluster Group                | TV satellite Orbital Position<br>19.2E | TV satellite Orbital<br>Position 23.5E |
|---------------------------------|----------------------------------------|----------------------------------------|
| 1-4 (Orbital position<br>28.2E) | Slot 3                                 | Slot 1                                 |
| 5-8<br>(Orbital position 31.5E) | Slot 4                                 | Slot 2                                 |

3. Secure the LNBF unit in the adapter:

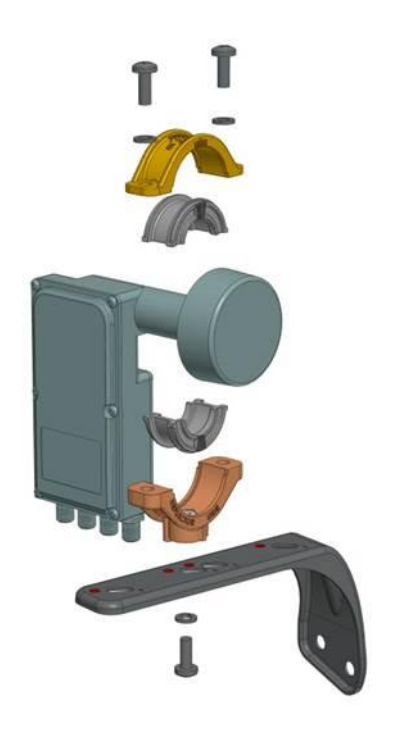

Figure 66: Securing LNBF Unit in Adapter

4. Mount the LNBF unit with the adapter onto the LNBF bracket:

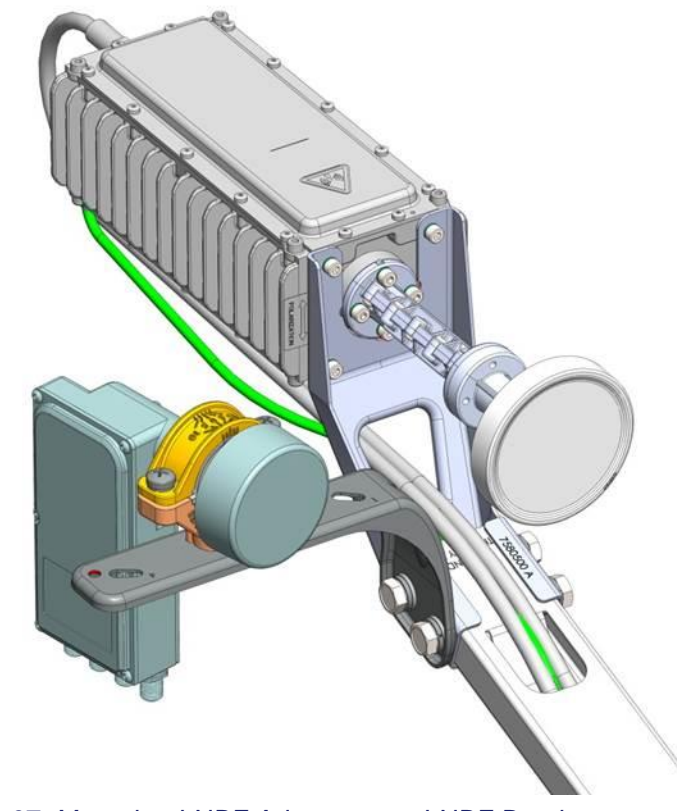

Figure 67: Mounting LNBF Adapter onto LNBF Bracket

# **Appendix G: FAQs**

#### In This Section

| What download/upload speeds can I achieve?                          | 83 |
|---------------------------------------------------------------------|----|
| Is there any dangerous radiation?                                   | 83 |
| Can I buy another modem and put splitters on the cables?            |    |
| Can I add a wireless router or an Ethernet switch behind the modem? | 83 |
| Can weather conditions affect modem reception?                      | 83 |
| Are any Internet ports/addresses blocked?                           | 84 |
| Can I watch movies online?                                          |    |
| Do I need authorization to install satellite dish?                  |    |
| What do I do if I cannot find installation CD/equipment, etc.?      |    |
| What do I do if some of the equipment is damaged?                   |    |
| What are the best conditions for dish installation?                 |    |

## What download/upload speeds can I achieve?

It depends upon your plan. Contact your ISP.

## Is there any dangerous radiation?

No. The power of the amplifier used is limited to several watts (typically 2.5W) transmitted with a directional dish, with a very low out-of-beam emission. The only location where the level of radiation can be dangerous is between the transceiver and the dish (see Safety  $\rightarrow$  Warnings (on page 8)).

However, during installation, while the transceiver is emitting the beeping tones, the power amplifier is disabled, and no radiation is emitted.

## Can I buy another modem and put splitters on the cables?

Unfortunately, you cannot. Only one modem can be connected to one transceiver.

# Can I add a wireless router or an Ethernet switch behind the modem?

Yes, you can. In this case, you need to connect the router to the modem; then connect your PC to the router and configure it according to the user's manual that comes with the router.

# Can weather conditions affect modem reception?

Yes. However, unlike broadcast channels, in which the picture is maintained and deterioration is noticed only under severe conditions, the CPE can track the signal even during a heavy rain at the expense of available bit-rate reduction.

# Are any Internet ports/addresses blocked?

No, no ports/addresses are blocked by default.

## Can I watch movies online?

Technically - yes. However, you must be aware that streaming video will consume a large portion of the monthly quota.

## Do I need authorization to install satellite dish?

This has been handled by the operator who received appropriate permissions from the authorities.

In case of aesthetics-related problems with local authorities, this is the user's responsibility.

# What do I do if I cannot find installation CD/equipment, etc.?

Contact your service provider.

## What do I do if some of the equipment is damaged?

Contact your service provider.

## What are the best conditions for dish installation?

- Clear sky
- No wind beyond a light breeze
- Good lighting (daytime hours)

# Index

# (

(Optional) TV Reception Kit • 34, 78

#### A

Are any Internet ports/addresses blocked? • 84 Assembling Back Bracket with Az/El • 23 Assembling Indoor Connectors • 40 Assembling Transceiver Bracket and Transceiver • 32 Assembling Transceiver Bracket on Boom Arm • 33 Assembling TV Kit • 80 Attaching Boom Arm to Back Bracket • 31 Audio Indication • 54

#### В

Box Contents • 11

#### С

Can I add a wireless router or an Ethernet switch behind the modem? • 83 Can I buy another modem and put splitters on the cables? • 83 Can I watch movies online? • 84 Can weather conditions affect modem reception? • 83 Cautions • 9 Choosing Installation Time • 43 Coarse Pointing • 55 Configuring Computer • 46 Connecting Cables to Transceiver • 35 Connecting Modem to PC • 45 Connecting Modem to Power Adapter • 45 Connecting RF Cables to Modem • 44 CPE Self-Test • 68

#### D

Diagnostics • 67 Disabling Proxy Server Connection • 49, 51 Dish Assembly Box • 13 Dish Assembly Kit • 17 Dish Pointing • 54 Dish Pointing Preparation • 53 Dish Pointing Smartphone Applications • 22, 65 Dish Repointing • 64
Do I need authorization to install satellite dish? • 84
Document Conventions • 6
Documentation Bag • 18
During Installation, Web Page Freezes • 76

#### Ε

Elevation/Azimuth Screw Is not Moving • 75 Enabling DHCP • 46, 51 Entering Installation Parameters • 52 Error Messages • 73

#### F

FAQs • 83 Fine Pointing • 58

#### G

Grounding Kit • 18 Grounding Transceiver • 35

#### Η

Hardware Bag • 17 How to Use This Manual and Kit • 7

#### I

I Am Experiencing a Deterioration of Service • 77 I Cannot Connect to Modem • 76 I Cannot Lock Onto Satellite • 76 I Cannot Obtain Peak Tone • 77 Information • 67 Installation Log • 67 Installing and Connecting Modem • 43 Installing Dish • 22 Installing Equipment • 21 Installing Pole • 22 Introduction • 5 Is there any dangerous radiation? • 83

#### Κ

Kit Contents • 78 L

List of Acronyms • 71

#### Μ

MacOS • 51 Modem Configuration • 43 Modem Installation • 60 Modem LEDs Are not On • 75 Modem Packaging Box • 16 Mounting Az/El on Pole • 24 Mounting Kit • 17 Mounting Reflector • 28

#### Ν

Notice • 2 Notices • 9

#### 0

Overview • 5

#### Ρ

Packing List • 12, 13 Pointing Data • 19

#### S

Safety • 8 Selecting Dish Location • 21 Setting Nominal Azimuth • 37 Setting Nominal Elevation • 26 Setting Nominal Skew • 36 Status • 67 Supported Operating Systems and Browsers • 45 System Monitoring • 67

#### Т

Technician • 70 Terms of Direction • 6 Threading RF Cables Through the Boom • 34 Threading the Cables into House • 40 Tools • 18 Transceiver / Boom Arm Assembly Kit • 17 Transceiver Emits No Sounds • 76 Transceiver Packaging Box • 16 Troubleshooting • 75

#### W

Warnings • 8, 83What are the best conditions for dish installation? • 84What do I do if I cannot find installation CD/equipment, etc.? • 84

What do I do if some of the equipment is damaged? • 84
What download/upload speeds can I achieve? • 83
What's in the Box • 11
What's Not in the Box • 18
Windows 7 • 46